4-576-983-71(1)

# SONY

# 렌즈 교환 가능 디지털 카메라

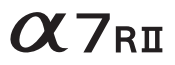

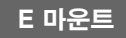

# 사용설명서

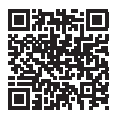

"도움말 안내" (웹 매뉴얼) 카메라의 다양한 기능에 관한 자세 한 설명은 "도움말 안내"를 참조 하여 주십시오.

http://rd1.sony.net/help/ilc/1520/h\_zz/

ILCE-7RM2

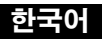

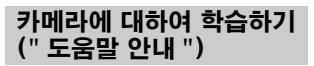

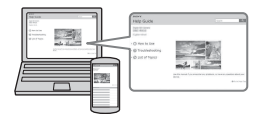

" 도움말 안내 "는 온라인 설명 서입니다. 컴퓨터 또는 스마트 폰에서 " 도움말 안내 "를 읽을 수 있습니다. 카메라의 다양한 기능에 관한 자세한 설명이 필 요할 때 참조하여 주십시오.

### URL:

http://rd1.sony.net/help/ ilc/1520/h\_zz/ 식별부호 : MSIP-RMI-SOK-ILCE-7RM2 상호명 : 소니코리아 (주) 제품명칭 : Interchangeable Lens Digital Camera 모델명 : ILCE-7RM2 제조연월 : 제품에 표시 제조자 / 제조국가 : Sony Corporation/Thailand

## 경고

화재 또는 감전의 위험을 줄이기 위해 장치를 비 또는 습기에 노출 시키지 않도록 하여 주십시오.

중요 안전 지침 - 이들 지침을 잘 지키고 보관하여 주십시오 위험 화재 또는 감전의 위험을 줄이기 위해 이들 지침을 준수하여 주십시오.

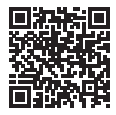

▲ 경고

#### 배터리 팩

발열,화재, 폭발 등의 위험을 수반할 수 있으니 다음 사항을 지켜주시기 바랍니 다.

- a) 육안으로 식별이 가능할 정도의 부 풀음이 발생된 전지는 위험할 수 있
   으므로 제조자 또는 판매자로 즉시 문의할 것
- b) 지정된 정품 충전기만을 사용할 것
- c) 화기에 가까이 하지 말 것 (전자례 인지에 넣지 말 것)
- d) 여름철 자동차 내부에 방치하지 말 것
- e) 찜질방 등 고온다습한 곳에서 보관, 사용하지 말 것
- f) 전지 단자에 목걸이, 동전, 열쇠, 시 계 등 금속 제품이 닿지 않도록 주의 할 것
- g) 휴대 기기, 제조 업체가 보증한 리튬 2 차전지 사용할 것
- h) 분해, 압착, 관통 등의 행위를 하지 말 것
- i) 높은 곳에서 떨어뜨리는 등 비정상 적 충격을 주지 말 것.
- j) 60℃이상의 고온에 노출하지 말 것
- k) 습기에 접촉되지 않도록 할 것

적절하게 폐기하는 것.

취급설명서로 지정한 충전 방법을 따라 서 충전하는 것.

한국내 고객용

자율안전확인신고필증번호 : "KC" 의 가까이에 표시 전지의 종류 : 리튬이온 2 차 전지 제조자명 : Sony Corporation 수입자명 : 소니코리아 (주) 공칭 전압 : 전지 본체에 "V"로 표 시 정격 용량 : 전지 본체에 "mAh"로 표시 제조 넌월 : 그림 [A] 참조

그림 [A]

전지 제조년월은 측면 또는 라벨을 붙이기 위한 곳에 표시됩니다.

5자리의 영문자 및 숫자

| XXX          | хх      |
|--------------|---------|
| $\checkmark$ | ×       |
| 9:2009년      | A : 1월  |
| 0:2010년      | B : 2월  |
| 1:2011년      | C : 3월  |
| 2:2012년      | D:4월    |
|              | E : 5월  |
|              | F:6월    |
|              | G : 7월  |
|              | H:8월    |
|              | : 9월    |
|              | J : 10월 |
|              | K : 11월 |
|              | L : 12월 |

#### AC 어댑터

AC 어댑터 사용 시에는 가까운 전원 콘센트를 사용하여 주십시오. 어댑터를 사용하는 중에 오동작이 발생하면 즉시 전원 콘센트로부터 AC 어댑터를 뽑아 주십시오.

#### 배터리 충전기

충전기를 사용할 때에는 가까운 콘센트 를 사용하십시오. 장치를 사용하는 동 안에 고장 등 문제가 생겼을 때에는 충 전기를 콘센트에서 즉시 뼤십시오.

부속된 전원 코드가 있는 경우 이 전원 코드는 본 카메라 전용으로 설계되어 있으며, 다른 전자 제품에서 사용하면 안됩니다.

이 기기는 가정용 (B급) 전자파적합기 기로서 주로 가정에서 사용하는 것을 목적으로 하며, 모든 지역에서 사용할 수 있습니다.

#### 주의점

데이터 전송 중에 정전기나 전자기 등 의 영향으로 인하여 전송이 중지되었을 경우 (데이터 전송에 실패했을 경우) 에는 응용프로그램을 다시 실행하거나 통신 케이블 (USB 등) 을 뺐다가 다 시 접속하여 주십시오.

본 제품은 검사를 통하여 3미터 이내의 연결 케이블을 사용하는 경우 EMC (Electromagnetic Compatibility: 전자과 적합) 규정의 기준 한계를 준수함이 관명되었습니다.

본 기기의 화상 및 사운드는 특정 주파 수의 전자기장으로 인하여 영향을 받을 수도 있습니다.

해당 무선설비는 전파혼신 가능성이 있 으므로 인명안전과 관련된 서비스를 할 수 없습니다.

## 관광객에 대응하는 일본의 상점에서 카메라를 구입하 신 고객의 경우

주의

카메라에서 지원되는 표준에 대한 일부 인증 마크는 카메라 화면에서 확인할 수 있습니다. MENU → ☆ (설정) → [인증 로 고] 를 선택하십시오. 카메라 고장 등의 문제로 인해 화면이 표시되지 않는 경우 해당 Sony 대리점 이나 지역 공인 Sony 서비스 센터에 문 의하십시오.

# 목차

| 기능  | 소개 | Ç | ) |
|-----|----|---|---|
| , . |    |   |   |

# 사용하기 전에

| 카메라의 사용에 관한 주의 | 12 |
|----------------|----|
| 부속품 확인하기       | 16 |
| 각부 명칭          | 17 |
| 앞쪽             | 17 |
| 후면             | 18 |
| 윗면 / 측면        | 20 |
| 밑면             | 22 |
| 모니터 상의 아이콘 목록  | 23 |

# 기능 목록

| 버튼 / 다이얼을 사용해서 조작할 수 있는 기능 27 | 7 |
|-------------------------------|---|
| Quick Navi 화면 사용하기28          | 3 |
| 카메라 조작하기                      | ) |
| 조작 휠 사용 방법30                  | ) |
| 앞쪽 다이얼 / 뒤쪽 다이얼 사용 방법 31      | L |
| Fn (기능) 버튼을 사용해서 기능 선택하기 32   | 2 |
| Fn (기능) 버튼을 사용해서 등록할 수 있는     |   |
| 기능33                          | 3 |
| MENU 버튼을 사용해서 선택할 수 있는 기능34   | 1 |
| 내장 카메라 설명서 사용하기               | 7 |

## 카메라 준비하기

| 배터리 팩 충전하기              | 48 |
|-------------------------|----|
| 충전 시간 (만충전)             | 51 |
| 컴퓨터에 연결해서 충전하기          | 52 |
| 배터리 잔량 확인하기             | 52 |
| 전원 콘센트로부터 전원 공급하기       | 53 |
| 배터리 팩을 제거하려면            | 54 |
| 메모리 카드 (별매)넣기           | 55 |
| 메모리 카드 포맷하기             | 56 |
| 사용할 수 있는 메모리 카드         | 56 |
| 렌즈 부착하기                 | 58 |
| 언어 및 시계 설정하기            | 61 |
| 날짜 / 시각 및 지역 확인 또는 재 설정 | 62 |
| 카메라 흔들림 없이 선명한 이미지 촬영하기 | 63 |
| 카메라 흔들림 경고 지시등          | 63 |
| SteadyShot 기능 사용하기      | 63 |
| 카메라를 바르게 잡기             | 65 |
| 아이피스 컵 제거하기             | 66 |
|                         |    |

# 이미지 촬영하기 및 보기

| 정지 이미지 촬영하기      | 67 |
|------------------|----|
| 동영상 촬영하기         | 69 |
| 이미지 재생하기         | 70 |
| 정지 이미지와 동영상 전환하기 | 71 |
| 재생기능             | 72 |
| 이미지 삭제하기         | 73 |

# 촬영 모드 선택하기

| 촬영 모드 선택하기  |            | 74 |
|-------------|------------|----|
| 각 촬영 모드에서 사 | 용할 수 있는 기능 | 75 |

# 각종 기능

| 다양한 기능 사용하기                 |    |
|-----------------------------|----|
| 🗠 이미지 크기 (정지 이미지)           |    |
| <br>[1]파일 형식                | 77 |
| <b>티</b> 녹화 설정              |    |
| 자동 초점 기능                    |    |
| ▶ 조용한 촬영                    |    |
| <b>—</b> , <b>— — — — —</b> |    |

## Wi-Fi 기능 사용하기

| Wi-Fi | 및 NFC | 원터치 기 | 기능 사용 | 용하기 . |   | 83 |
|-------|-------|-------|-------|-------|---|----|
| 무선    | 액세스 : | 포인트에  | 카메라   | 연결하기  | 1 | 84 |

## 애플리케이션 사용하기

| 카메라에 기능 추가하기               |    |
|----------------------------|----|
| (PlayMemories Camera Apps) | 85 |
| 애플리케이션 다운로드 하기             | 85 |
| 애플리케이션 시작하기                |    |

# 컴퓨터 사용하기

| RAW 이미지 다루기                |    |
|----------------------------|----|
| (Image Data Converter)     |    |
| Image Data Converter 설치하기  |    |
| 컴퓨터로 이미지를 가져와서 사용하기        |    |
| (PlayMemories Home)        |    |
| PlayMemories Home 설치하기     | 89 |
| 컴퓨터를 사용해서 카메라 제어하기         |    |
| (Remote Camera Control)    |    |
| Remote Camera Control 설치하기 |    |
|                            |    |

# 기타

|    | 기록할 수 있는 이미지 수 및 동영상 시간 |    |
|----|-------------------------|----|
|    | 확인하기                    | 91 |
|    | 규격                      | 96 |
|    |                         |    |
| 새이 |                         |    |
|    |                         |    |

Wi-Fi 와 NFC 원터치 기능에 관한 자세한 사항은 첨부된 "Wi-Fi Connection/One-touch (NFC) Guide" 또는 "도움말 안내 "를 참 조하여 주십시오.

# 기능 소개

이 장에서는 일부 자주 사용하는 촬영 기능 및 그 밖의 고유 기능에 대해 소개합니다.

자세한 사항은 해당하는 괄호 안의 페이지를 참조하여 주십시오.

# 자주 사용하는 촬영 기능

### 노출 보정 (36)

노출을 조절해서 이미지 전체의 밝기를 변경할 수 있습니다. 촬영 모드가 M 으로 설정되어 있더라도 ISO 감도가 [ISO AUTO] 으로 설정되어 있으면 노출을 조절할 수 있습니다.

## ISO/ 다중 프레임 NR (36)

빛에 대한 감도를 조절할 수 있습니다. ISO 감도는 ISO 50 에서 ISO 102400 의 범위에서 조절할 수 있습 니다.

## 화이트 밸런스 (37)

색조를 조절할 수 있습니다. 광원에 적합한 옵션을 선택하거나 색 온도와 컬러 필터를 사용해서 미세 조절을 수행할 수 있습니다.

### 드라이브 모드 (35)

단일 촬영, 연속 촬영, 또는 브래킷 촬영 등과 같이 목적에 따라 적절 한 드라이브 모드를 선택할 수 있습니다.

## 초점 모드 (80) / 초점 영역 (80) / 초점 설정 (36)

초점에 대한 다양한 설정을 조절할 수 있습니다. 피사체에 맞는 초점 방식 또는 초점 영역을 선택할 수 있습니다.

### 초점부분확대 (37) /MF 도우미 (39)

수동으로 초점을 조절할 때 초점을 쉽게 확인할 수 있도록 이미지를 확대합니다.

## 본 카메라의 특징

## 42 메가픽셀로 정지 이미지 촬영하기 (76)

초고해상도로 정지 이미지를 촬영할 수 있습니다.

## 전자 선막 셔터 (40)

릴리즈 시간 차를 더 짧게 해서 촬영할 수 있습니다.

## 5 축 내장 이미지 안정화 (63)

수직 및 수평 시프트, 피치, 요, 및 롤에 의한 흔들림을 줄입니다.

## 4K 동영상 촬영 (77)

4K 해상도 (3840 × 2160) 로 고도로 상세한 동영상을 촬영할 수 있습니다.

### 빠르고 정확한 자동 초점 조절 (80)

콘트라스트 AF 와 399 포인트를 검출하는 위상 검출 AF 를 조합해 서 더 빠르고 정확하게 자동으로 초점을 조절할 수 있습니다.

## 조용한 촬영 (81)

셔터 소리를 내지 않고 이미지를 촬영할 수 있습니다.

# 카메라 조작 또는 커스터마이즈 하기

### 표시 정보 (39)

뷰파인더를 들여다 보면 뷰파인더 모드가 활성화되고 뷰파인더로부 터 얼굴을 떼면 보기 모드가 모니터 모드로 되돌아갑니다 (기본 설 정). 조작 휠의 DISP 를 눌러서 화면 표시 모드를 변경할 수 있습니 다.

## Quick Navi (28)

[뷰파인더의 경우] 화면에서 Fn 버튼을 누르면 모니터로부터 Quick Navi 화면으로 신속하게 전환할 수 있습니다. 앞쪽 / 뒤쪽 다이얼과 조작 휠을 사용해서 직관적인 조작을 통해 항목을 설정할 수 있습니다.

## 커스터마이즈 (42)

카메라에는 원하는 기능을 각 버튼에 할당할 수 있는 사용자 정의 버 튼이 있습니다. AEL 버튼과 같은 그 외의 버튼에도 기능을 할당할 수 있습니다.

# 카메라의 사용에 관한 주의

#### 화면 표시 언어

메뉴를 사용해서 화면에 표시되는 언 어를 선택할 수 있습니다 (45 페이 지).

#### 촬영 절차

본 카메라에는 피사체를 보기 위해 모 니터를 사용한 모니터 모드와 뷰파인더 를 사용한 뷰파인더 모드의 2 가지 모드 가 있습니다.

#### 본 카메라에 내장되어 있는 기능

- 본 카메라는 1080 60p 또는 50p 형 식 동영상에 대응합니다. 인터레이스 방식으로 기록하는 기존의 표준 기록 모드와는 달리 본 카메라는 프로그레 시브 모드로 이미지를 기록합니다. 그 러므로 해상도가 높아져서 더 매끄럽 고 실감나는 이미지를 제공합니다.
- 본 카메라는 4K 30p/4K 25p/4K
  24p 촬영에 대응합니다.더 높은 해상 도로 동영상을 촬영할 수 있습니다.

#### 이미지 데이터베이스 파일 작성

이미지 데이터베이스 파일이 들어있지 않은 메모리 카드를 카메라에 넣고 전 원을 켜면 카메라가 자동으로 메모리 카드 용량의 일부를 사용해서 이미지 데이터베이스 파일을 생성합니다. 이 처리가 완료될 때까지 카메라를 조 작할 수 없습니다. 데이터베이스 파일 에러가 발생했을 때는 PlayMemories Home™ 를 사용해서 컴퓨터로 모든 이미지를 전송한 다음에 카메라를 사용 해서 메모리 카드를 포맷하여 주십시 오.

#### 촬영 / 재생에 관한 주의

- 메모리 카드가 안정되게 동작하도록 하기 위해서는 처음으로 카메라에서 사용할 때 카메라에서 메모리 카드를 포맷하는 것이 좋습니다. 메모리 카드를 포맷하면 메모리 카드 상의 모든 데이터가 삭제되어 복구할 수 없게 됩니다. 포맷하기 전에 데이 터를 컴퓨터 또는 다른 장치로 복사하 여 주십시오.
- 장기간 반복해서 이미지를 녹화하고 삭제하면 메모리 카드 상의 파일이 조 각나서 촬영이 도중에 정지되는 경우 가 있습니다. 이러한 경우에는 데이터 를 컴퓨터 또는 다른 장치로 복사한 다음에 [포맷]을 수행하여 주십시오.
- 실제 촬영을 시작하기 전에 시험 녹화 를 통해 카메라가 제대로 작동하는지 확인하여 주십시오.
- 본 카메라에는 방진 및 방습 기능 이 있지만 방수 또는 방적 기능은 없습니다.

#### 메모리 카드 백업 권장

액세스 램프가 점멸하고 있을 때 카메 라의 전원을 끄거나 배터리 팩 또는 메 모리 카드를 제거하거나 USB 케이블 을 분리하면 메모리 카드 상의 데이터 가 손상되는 경우가 있습니다. 데이터 의 손실을 피하려면 반드시 다른 장치 에 데이터를 복사 (백업) 해 놓아 주십 시오.

#### 손상된 내용 또는 기록 실패에 대 한 무 보상

Sony 는 카메라나 기록 매체 등의 고장 으로 인한 촬영 실패 또는 촬영 내용 또 는 오디오 데이터의 손실 환은 손상에 관해서는 보증할 수 없습니다. 중요한 데이터는 백업해 두는 것이 좋습니다.

#### E 마운트 렌즈 대응 APS-C 크기 로 촬영하기

본 카메라에는 35 mm, 풀 프레임 CMOS 이미지 센서가 장착되어 있습 니다. 그러나 이미지 크기는 자동으로 APS-C 크기 설정의 이미지 크기로 설 정되며 E 마운트 렌즈 대응 APS-C 크 기를 사용하는 경우에는 이미지 크기가 더 작아집니다 (기본 설정).

#### 모니터, 전자식 파인더, 렌즈, 및 이미지 센서에 관한 주의

- 모니터와 전자식 파인더는 초고정밀 기술로 제작되어 99.99% 이상의 픽 셀이 유효하게 작동합니다. 하지만 모 니터 및 전자식 파인더 상에 작은 후 색 점 및 / 또는 밝은 점 (백색, 적색, 청색, 또는 녹색) 이 상시 나타나는 정 우가 있습니다. 이러한 점들은 제조 과정에서 발생하는 정상적인 것으로 이미지에는 아무런 영향을 미치지 않 습니다.
- 모니터를 잡고 카메라를 들지 마십시 오.
- 파워 줌 렌즈 사용 시에는 손가락이나 그 밖의 물체가 렌즈에 끼지 않도록 주의하여 주십시오.
- 햇빛과 같은 강한 광원에 카메라를 노 출시키지 마십시오. 내부 부품이 손상 되는 경우가 있습니다.
- 분리된 렌즈를 통해 햇빛 또는 강한 광원을 쳐다보지 마십시오. 눈에 심각 한 손상을 입거나 렌즈의 오동작을 유 발하는 원인이 될 수 있습니다.

- 강한 전파 또는 방사선이 방출되는 곳 에서는 카메라를 사용하지 마십시오.
   녹화 및 재생이 제대로 기능하지 않게 되는 경우가 있습니다.
- 온도가 낮은 곳에서는 화면 상의 이미 지가 끌리는 경우가 있습니다. 이것은 고장이 아닙니다.

온도가 낮은 곳에서 카메라의 전원을 켜면 화면이 일시적으로 어두워지는 경우가 있습니다. 카메라의 온도가 정 상으로 올라가면 화면이 정상적으로 작동하게 됩니다.

 촬영된 이미지는 촬영 전에 본 이미지 와 다르게 나타나는 경우가 있습니다.

#### 렌즈 및 액세서리의 사용에 관한 주의

본 카메라의 특성에 맞는 Sony 렌즈 / 액세서리를 사용하는 것이 좋습니다. 다른 제조업체의 제품과 함께 본 카메 라를 사용하면 카메라의 성능에 영향을 미치거나 사고 또는 고장으로 이어지는 경우가 있습니다. 그러한 사고 또는 고 장에 대해서는 Sony 는 일절 책임을 지 지 않습니다.

#### 멀티 인터페이스 슈에 관한 주의

- 외장 플래시와 같은 액세서리를 멀티 인터페이스 슈에 부착하거나 이로부 터 분리할 때는 먼저 카메라의 전원을 OFF 로 설정하여 주십시오. 액세서 리를 부착할 때는 나사를 끝까지 조여 서 카메라에 단단하게 고정되도록 하 여 주십시오.
- 고압 플래시 동기 단자가 달리거나 극 성이 반대인 외장 플래시는 사용하지 마십시오.고장을 일으키는 원인이 될 수 있습니다.

사용하기 전에

#### 뷰파인더를 사용한 촬영 시의 주 의

- 본 카메라에는 고 해상도 고 콘트라스 트의 유기 EL 뷰파인더가 장착되어 있 습니다. 이 뷰파인더는 넓은 시야 각과 긴 눈동자 거리를 제공합니다. 본 카메 리는 다양한 소자의 적절한 균형을 통 해 보기 쉬운 뷰파인더를 제공합니다.
- 뷰파인더의 모서리 부근에서는 이미 지가 약간 찌그러져 보이는 경우가 있 습니다. 이것은 고장이 아닙니다. 모 든 세세한 부분과 함께 전체 구도를 보려면 모니터를 사용할 수도 있습니 다.
- 뷰파인더를 들여다 보면서 카메라를 돌리거나 눈동자를 돌리면 뷰파인더 내의 이미지가 찌그러지거나 이미지 의 색상이 변하는 경우가 있습니다.
   이것은 렌즈 또는 디스플레이 소자의 특성으로 인한 것으로 고장이 아닙니
   다.이미지를 촬영할 때는 뷰파인더의 가운데 부분을 보는 것이 좋습니다.
- 뷰파인더를 사용해서 촬영할 때 눈의 피로, 피곤함, 멀미, 또는 넘어오는 듯 한 증상을 느끼는 경우가 있습니다. 뷰파인더를 사용해서 촬영할 때는 정 기적으로 휴식을 취하는 것이 좋습니 다.

휴식 시간 또는 빈도는 개인에 따라 다를 수 있으므로 자신의 판단에 따라 결정하는 것이 좋습니다. 기분이 좋지 않을 때는 상태가 호전될 때까지 뷰과 인더의 사용을 삼가 하고 필요한 경우 에는 의사의 진단을 받아 주십시오.

#### 장시간 촬영 또는 4K 동영상 촬영 에 관한 주의

- 카메라 및 배터리의 온도에 따라서는 동영상을 촬영할 수 없거나 카메라를 보호하기 위해 자동으로 전원이 꺼지 는 경우가 있습니다.
   전원이 꺼지기 전에 화면에 메시지가 표시되거나 더 이상 동영상을 촬영할 수 없게 됩니다. 이러한 경우에는 카 메라 및 배터리의 온도가 내려갈 때까 지 전원을 끈 채로 그대로 두어 주십 시오. 카메라와 배터리를 충분히 식히 지 않은 상태에서 전원을 켜면 전원이 다시 꺼지거나 동영상을 녹화할 수 없 게 되는 경우가 있습니다.
- 주위 온도가 높으면 카메라의 온도가 빨리 상승하게 됩니다.
- 카메라의 온도가 상승하면 화질이 저 하되는 경우가 있습니다. 촬영을 계속 하기 전에 카메라의 온도가 내려갈 때 까지 기다리는 것이 좋습니다.
- 카메라의 표면이 따뜻해지는 경우가 있습니다. 이것은 고장이 아닙니다.
- 특히 4K 동영상 촬영 중에는 낮은 온 도 조건 하에서 촬영 시간이 더 짧아 지는 경우가 있습니다. 배터리 팩을 따뜻하게 하거나 새 배터리로 교환하 여 주십시오.

#### XAVC S 동영상 및 AVCHD 동 영상을 컴퓨터로 가져오는 데 있 어서의 주의

XAVC S 동영상 또는 AVCHD 동영 상을 컴퓨터로 가져올 때는 다음의 웹 사이트로부터 PlayMemories Home 소프트웨어를 다운로드 해서 사용하여 주십시오:

http://www.sony.net/pm/

#### 다른 장치에서 동영상 재생 시의 주의

- 본 카메라로 촬영한 동영상은 다른 장 치에서 제대로 재생되지 않는 경우가 있습니다. 뿐만 아니라 다른 장치로 촬영한 동영상은 본 카메라에서 제대 로 재생되지 않는 경우가 있습니다.
- 본 카메라로 촬영한 AVCHD 동영상으로 작성한 디스크는 AVCHD 대응 장치에서만 재생할 수 있습니
   다. DVD 기반의 플레이어 또는 레코 더는 AVCHD 청식에 대응하지 않으므로 AVCHD 동영상으로 작성한 디 스크를 재생할 수 없습니다. 뿐만 아 니라 DVD 기반의 플레이어 또는 레 코더에 AVCHD 형식으로 기록한 HD 디스크를 넣으면 꺼낼 수 없게 되는 경우가 있습니다.
- 1080 60p/1080 50p 형식으로 촬영 한 동영상은 1080 60p/1080 50p 지 원 장치에서만 재생할 수 있습니다.
- XAVC S 형식으로 촬영한 동영상은 XAVC S 지원 장치에서만 재생할 수 있습니다.

#### 저작권에 관한 경고

- 텔레비전 프로그램, 영화, 비디오 테 이프 및 그 밖의 매체물은 저작권에 의해 보호되고 있습니다. 이러한 매체 물을 무단으로 복사하면 저작권법에 위반될 우려가 있습니다.
- 불법으로 [저작권 정보]를 사용하는 것을 방지하려면 카메라를 대여 또는 양도할 때 [포토그래퍼 설정]과 [저 작권자 이름 설정]을 공백으로 남겨 두십시오.
- Sony는 허가 없이 [저작권 정보]를 사용하는 것으로 인해 발생한 문제 또 는 손해에 대해서는 아무런 책임을 지 지 않습니다.

#### 본 설명서에 사용된 그림

본 설명서에 그림 예로 사용된 사진은 카메라를 사용해서 촬영한 실제 이미지 가 아니라 재생된 이미지입니다.

#### 본 설명서에 기재된 데이터 사양 에 관하여

성능 및 사양에 관한 데이터는 별도 기 재가 없는 한 다음과 같은 조건 하에 구 정된 것입니다:25℃의 실온에서 충전 램프가 꺼결 때까지 완전히 충전된 배 터리 팩 사용.

#### 무선 네트워크 기능 (Wi-Fi 및 NFC 등) 을 일시적으로 끄려면

비행기에 탑승하거나 할 때는 모든 무 선 네트워크 기능을 일시적으로 끌 수 있습니다.

MENU 버튼 → 奇 (무선) → [비행 기 모드] → [켬] 을 선택하여 주십시 오.

[비행기 모드]를 [켬]으로 설정하면 화면에 ★ (비행기) 마크가 표시됩니 다.

#### 무선 LAN 에 관한 주의

카메라를 분실하거나 도난 당했을 때 카메라에 등록된 액세스 포인트에의 불 법 액세스 또는 사용으로 인해 발생한 손실 또는 손상에 대해서는 Sony 는 아 무런 책임을 지지 않습니다.

#### 무선 LAN 제품 사용 시의 보안에 관한 주의

- 해킹, 악의를 가진 제삼자의 액세 스, 또는 그 밖의 취약성에 대한 대 책으로 항상 보안 상 안전한 무선 LAN을 사용하여 주십시오.
- 무선 LAN 을 사용할 때는 보안 설 정을 확실하게 하는 것이 중요합니 다.
- 무선 LAN 을 사용할 때 보안 대책 이 제대로 마련되어 있지 않거나 그 밖의 불가피한 상황으로 인해 보안 문제가 발생했을 때는 Sony는 이 로 인한 손실 또는 손상에 대해서는 일절 책임을 지지 않습니다.

# 부속품 확인하기

괄호 안의 숫자는 개수를 나타냅니다.

- 카메라 (1)
- AC 어댑터 (1) AC 어댑터의 형상은 국가 / 지역 에 따라 다를 수 있습니다.
- 배터리 충전기 BC-VW1 (1)
- 전원 코드 (1)\* (미국 및 캐나 다에서는 별매)

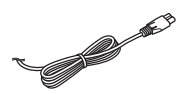

- \*카메라에는 여러 개의 전원 코드가 부속된 경우가 있습니다. 거주 국 가 / 지역에 알맞은 코드를 사용하 십시오.
- 충전식 배터리 팩 NP-FW50 (2)

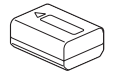

• 마이크로 USB 케이블 (1)

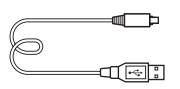

• 어깨 끈 (1)

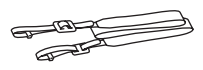

카메라에 어깨 끈을 부착하는 방법 에 관해서는 21 페이지를 참조하여 주십시오.

• 몸체 캡 (1) (카메라에 부착)

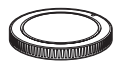

• 케이블 프로텍터 (1)

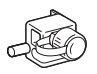

카메라에 케이블 프로텍터를 부착 하는 방법에 관해서는 21 페이지를 참조하여 주십시오.

- 슈 캡 (1) (카메라에 부착)
- 아이피스 컵 (1) (카메라에 부 착)
- 사용설명서 (1) (본 설명서)
- Wi-Fi Connection/Onetouch (NFC) Guide (1)
   이 설명서에서는 Wi-Fi 연결을 필 요로 하는 기능을 설명합니다.

# 각부 명칭

각 부의 작동에 관한 자세한 사항은 괄호 안의 페이지를 참조하여 주 십시오.

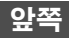

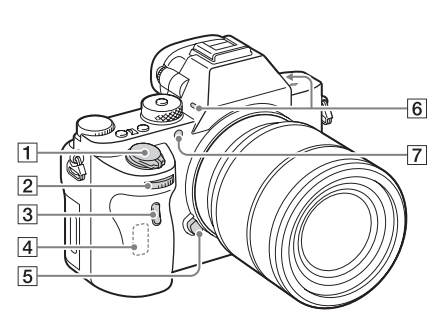

렌즈를 분리한 상태

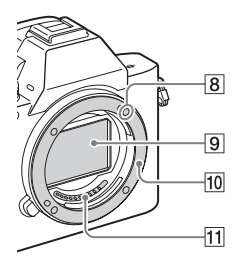

- 1 전원 스위치 / 셔터 버튼
- 2 앞쪽 다이얼
- 3 리모컨 센서
- 4 Wi-Fi 안테나 (내장)
- 5 렌즈 분리 버튼

- 6 내장 마이크 \*<sup>1</sup>
- 7 AF 보조광 (36) / 셀프타이 머 램프
- 8 마운트 색인
- **9** 이미지 센서 \*<sup>2</sup>
- 10 마운트
- 11 몸체 접점 \*2
- \*1 동영상 촬영 중에 이 부분을 가리 지 마십시오.
  - 이 부분을 가리면 잡음이 발생하 거나 음량이 낮아지는 경우가 있 습니다.
- \*2 이 부분을 직접 건드리지 마십시 오.

17<sup>KR</sup>

사용하기 전에

# 후면

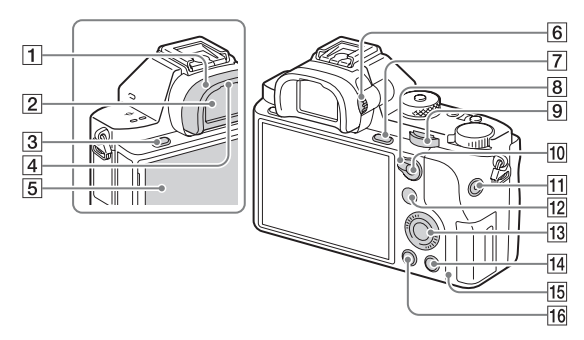

- 1 아이피스 컵 (66)
- 2 뷰파인더
- 3 MENU 버튼 (34)
- 4 아이 센서
- 5 모니터 (23)
  - 모니터를 보기 쉬운 각도로 조절해서 위치에 구애 받지 않고 촬영할 수 있습니다.

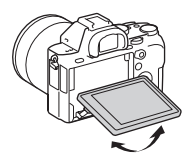

6 디옵터 조절 다이얼

• 뷰파인더의 표시가 선명하게 보이도록 자신의 시력에 맞 게 디옵터 조절 다이얼을 조 절하여 주십시오.

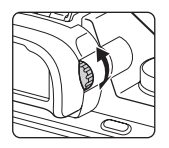

- ⑦ 촬영 시: C3 (사용자 정의 3)
  버튼 (27)
  보기: ⊕ (확대) 버튼 (72)
- 8 AF/MF/AEL 스위치 레버

9 뒤쪽 다이얼

- 10 촬영 시: AF/MF (자동 초 점 / 수동 초점) 버튼 /AEL 버튼 (27) 보기: 달ॖ (이미지 인덱스) 버튼 (72)
- 11 MOVIE 버튼 (69)
- 12 촬영시: Fn 버튼 (32) 보기: 관 (스마트폰으로 보 내기) 버튼
  - 이 버튼을 눌러서 [스마트폰 으로 보내기] 화면을 표시할 수 있습니다.
- 13 조작 휠 (30)
- 14 촬영 시: C4 (사용자 정의 4) 버튼 (27) 보기: 面 (삭제) 버튼 (73)
- 15 액세스 램프
- 16 🕨 (재생) 버튼 (70)

# 윗면 / 측면

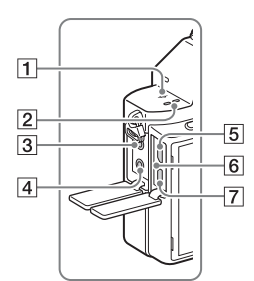

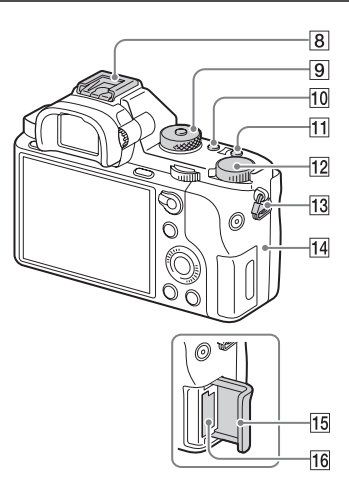

- 1 ↔ 이미지 센서 위치 표시
- 2 스피커
- 3 🔨 (마이크) 잭
  - 외장 마이크를 연결하면 마 이크가 자동으로 켜집니다.
     외장 마이크가 플러그인 전 원 공급형이면 카메라로부터 마이크로 전원이 공급됩니
     다.
- 4 🗋 (헤드폰) 잭
- 5 다기능/마이크로 USB 단자\*
  - 마이크로 USB 대응 장치를 지원합니다.
- 6 충전 램프 (50)
- 7 HDMI 마이크로 잭

- 8 멀티 인터페이스 슈 \*
  - 일부 액세서리는 멀티 인터 페이스 슈에 완전히 들어가 지 않고 뒤쪽으로 돌출되는 경우가 있습니다. 그러나 부 속품이 슈의 앞쪽 끝에 닿으 면 연결이 완료된 것입니다.
- 9 모드 다이얼 (74)
- 10 C2 (사용자 정의 2) 버튼 (27)
- 11 C1 (사용자 정의 1) 버튼 (27)
- 12 노출 보정 다이얼 (27)

<sup>KR</sup>20

- 13 어깨 끈용 고리
  - 끈의 양쪽을 카메라에 부착 하여 주십시오.

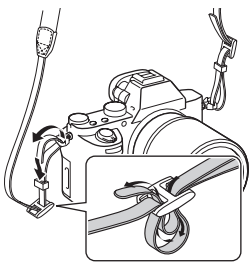

14 N (N 마크)

• 이 마크는 카메라와 NFC 사 용 가능 스마트폰을 연결하 기 위한 접촉 위치를 가리킵 니다.

사용하는 스마트폰의 **N** (N 마크) 위치에 관한 자세한 사 항은 스마트폰의 사용 설명 서를 참조하여 주십시오.

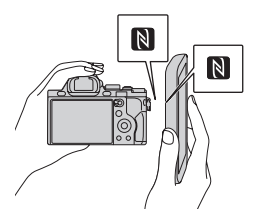

• NFC (Near Field Communication)는 근거 리 무선 통신 기술의 국제 표 준입니다.

15 메모리 카드 커버

16 메모리 카드 슬롯

\* 멀티 인터페이스 슈와 다기능/마이 크로 USB 단자에 대응하는 액세서 리에 관한 자세한 사항은 Sony 웹 사이트를 방문하거나 가까운 Sony 대리점 또는 지역 공인 Sony 서비 스센터에 문의하여 주십시오.

액세서리 슈에 대응하는 부속품도 사용할 수 있습니다.

다른 제조업체의 액세서리는 작동 을 보증하지 않습니다.

Multi Interface Shoe

## Accessory Shoe

케이블 프로텍터 부착하기

HDMI 케이블을 연결해서 이미지 를 촬영할 때는 HDMI 케이블이 빠지지 않도록 케이블 프로텍터를 사용하여 주십시오. 양쪽 잭 커버 를 열고 카메라에 HDMI 케이블을 꽂아 주십시오. 그림과 같이 케이 블 프로텍터의 가장자리가 ◆ (마 이크) 잭 왼쪽의 슬릿에 들어맞도 록 케이블 프로텍터를 부착하여 주 십시오. 부착 나사로 케이블 프로 텍터를 고정시켜 주십시오.그리고 나서 고정 다이얼로 HDMI 케이블 을 고정시켜 주십시오.

가장자리가 슬릿에 들어맞도록

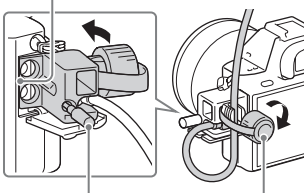

부착 나사

고정 다이얼

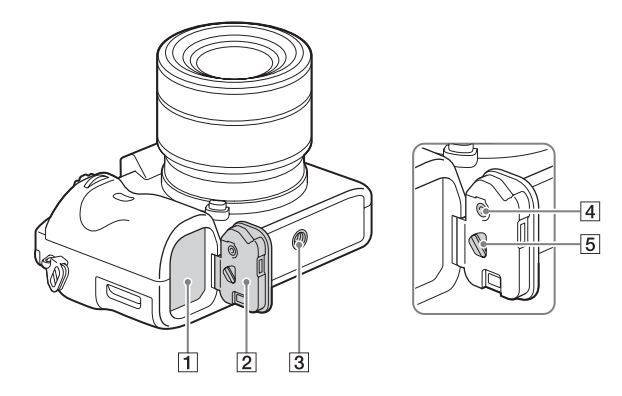

- 1 배터리 삽입 슬롯 (48)
- 2 배터리 커버 (48)
- 3 삼각대 소켓 구멍
  - 나사의 길이가 5.5mm 미만 인 삼각대를 사용하여 주십 시오. 그렇지 않으면 카메라 를 단단하게 고정시킬 수 없 거나 카메라가 손상되는 경 우가 있습니다.
- 4 배터리 커버 잠금 버튼
- 5 배터리 커버 해제 레버
  - 세로 그립 (별매)을 부착할 때는 배터리 커버를 제거하 여 주십시오.

### 연결 판 커버

AC 어댑터 AC-PW20 (별매) 을 설치할 때 사용합니다. 아래 그림과 같이 연결 판을 배 터리 수납부에 끼운 다음에 연 결 판 커버로 코드를 통과시켜 주십시오.

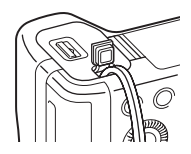

 커버를 닫을 때 코드가 끼지 않도록 주의하십시오.

<sup>KR</sup> 22

# 모니터 상의 아이콘 목록

기본 설정에서는 모니터 상태가 [모든 정보 표시] 로 설정되어 있습 니다.

[DISP 버튼] 설정을 변경하고 조작 휠의 DISP 를 누르면 화면 상 태가 뷰파인더 모드로 전환됩니다. DISP 를 눌러서 히스토그램을 표시함 수도 있습니다. 아래에 표시된 내용 및 각각의 해당하는 위치

는 단순한 가이드라인으로 실제 표시와 다를 수 있습니다.

모니터 모드

**재생 시** 기본 정보 표시

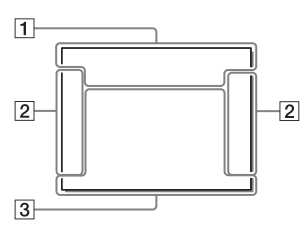

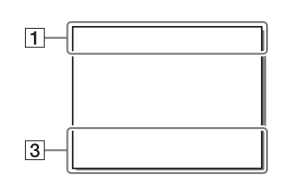

**뷰파인더 모드** 자동 모드 또는 장면 선택 모드

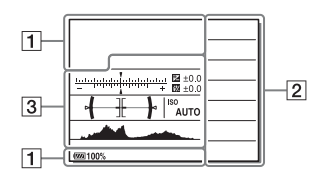

P/A/S/M/ 스위프 파노라마 모드

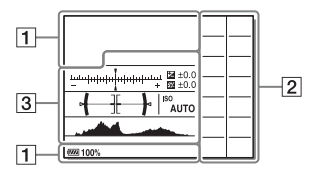

히스토그램 표시

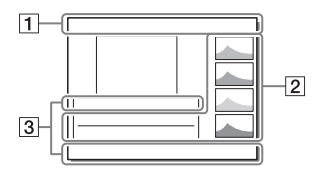

사용하기 전에

| 1                                                                                                    |                           |
|----------------------------------------------------------------------------------------------------|---------------------------|
| 디스플레이                                                                                                    | 지시                        |
| IOIO <sup>+</sup><br>SM 22 3<br>C C C<br>C C<br>C C<br>C C<br>C C<br>C C<br>C C<br>C C<br>C<br>C C<br>C<br>C C<br>C<br>C C<br>C<br>C<br>C<br>C<br>C<br>C<br>C<br>C<br>C<br>C<br>C<br>C<br>C<br>C<br>C<br>C<br>C<br>C<br>C | 촬영 모드 (74)                |
| 12<br>MMMM<br>1234                                                                                                    | 등록 번호 (74)                |
| ) / * * *<br>*<br>*<br>*<br>*<br>*<br>*<br>*<br>*<br>*<br>*<br>*<br>*<br>*<br>*<br>*<br>*                                                                                                    | 장면 인식 아이콘                 |
| €<br>NO CARD<br>8 80FF<br>8 1} 8 1<br>8 1 8 1<br>8 1 8 1                                                                                                    | 메모리 카드 (55)/ 업<br>로드 (44) |
| 100                                                                                                    | 남은 기록 가능 이미<br>지 수        |
| 3:2 16:9                                                                                                    | 정지 이미지 종횡비<br>(35)        |
| 42M 36M<br>18M 15M<br>11M 8.9M<br>4.5M 3.8M<br>WIDE<br>STD                                                                                                    | 정지 이미지 크기<br>(35)         |
| RAW<br>RAW+J<br>X. FINE<br>FINE STD                                                                                                    | 정지 이미지 화질<br>(35)         |

| 디스플레이                                                   | 지시                                       |
|---------------------------------------------------------|------------------------------------------|
| 120p 60p<br>60i 30p<br>24p<br>100p 50p                  | 동영상 프레임 속도                               |
| 100 60<br>50 FX<br>FH PS<br>1080 720                    | 동영상 이미지 크기<br>(78)                       |
| EZZ 100%                                                | 배터리 잔량 (52)                              |
| ίΩ.                                                     | 배터리 잔량 경고                                |
| (7777)                                                  | USB 전원 (53)                              |
| <b>4</b> •                                              | 플래시 충전 중                                 |
|                                                         | APS-C/Super<br>35mm (41)                 |
| VIEW                                                    | 설정 효과 OFF (39)                           |
| Eon                                                     | AF 보조광 (36)                              |
| N                                                       | NFC 활성화                                  |
| Ł                                                       | 비행기 모드                                   |
| ₿ <sub>0FF</sub>                                        | 동영상 오디오 기록<br>안 함 (38)                   |
| Ũ                                                       | 바람 소리 감쇄 (38)                            |
| ((\#)}FF ((\#)<br>((\#)] ■                              | SteadyShot 켬 /<br>끔, 카메라 흔들림 경<br>고 (63) |
| «♥» <b>*</b> <sup>6</sup><br>8mm<br>«♥» <b>F</b><br>8mm | SteadyShot 초점<br>거리/카메라 흔들림<br>경고 (63)   |
| []E                                                     | 과열 경고                                    |
| FULL ERROR                                              | 데이터베이스 파일<br>참 / 데이터베이스 파<br>일 에러        |

#### 모니터 상의 아이콘 목록

| 디스플레이                                                                                                    | 지시                | 2                                                                                                    |                                                                   |
|----------------------------------------------------------------------------------------------------|-------------------|----------------------------------------------------------------------------------------------------|-------------------------------------------------------------------|
| s⊕, c⊕,                                                                                                    | 스마트 줌 / 클리어       | 디스플레이                                                                                                    | 지시                                                                |
| <b>⊳</b> ⊕                                                                                                    | 이미지 줌 / 디지털<br>줌  | 口<br>山<br>い<br>い<br>の<br>彩                                                                                     | 드라이브 모드 (35)                                                      |
| Centra Centra Ce | 보기 모드 (71)        | ERIA C ERIAS<br>0.3 EV3 0.3 EV3<br>☉.683 C ☉.683 S<br>0.3 EV3<br>ERIA ERIA<br>WB HI DROLO<br>☉.5 ERIA ☉.5 ERIA |                                                                   |
| EXAVC S<br>HD<br>XAVC S<br>4K                                                                                                    |                   | WB HI DRO LO<br>(*) 4 5<br>AUTO 5 SLOW<br>REAR 4 4 1 10<br>REAR WL 5 10<br>AUTO                                | 플래시 모드 (36)/ 적<br>안 감쇄 (36)                                       |
| 100-0003                                                                                                    | 폴더 - 파일 번호        | 🖾 ± 0.0                                                                                                    | 플래시 보정 (36)                                                       |
| <b>~</b> "                                                                                                    | 보호 (43)           | AF-S AF-A                                                                                                    | 초점 모드 (36)                                                        |
| XAVC S<br>4K                                                                                                    | 동영상 촬영 모드         | AF-C MF<br>DMF                                                                                                 |                                                                   |
| XAVC S<br>HD<br>AVCHD<br>MP4                                                                                                    |                   |                                                                                                    | AF 영역                                                             |
| DPOF                                                                                                    | DPOF 설정           |                                                                                                    |                                                                   |
| AUTO                                                                                                    | 자동 대상 프레이밍        |                                                                                                    |                                                                   |
|                                                                                                    | 듀얼 비디오 녹화<br>(35) |                                                                                                    | 얼굴 검출 / 스마일<br>셔터 (37)                                            |
| -PC-                                                                                                    | PC 원격             |                                                                                                    | 초과 미디 (96)                                                        |
| 0)                                                                                                    | 조용한 촬영 (81)       | ⊠ <u>⊚</u> ⊡                                                                                                   |                                                                   |
|                                                                                                    | 밝기 모니터링           | 35mm                                                                                                    | 텐스 조심 거디<br>키시티 메키지 (키티                                           |
| ©                                                                                                    | 저작권 정보 (45)       | AWB茶 ▲<br>▲ ☆ 濃-1<br>※º 濃・1 濃・2<br>型 ∰ ▲2<br>7500K A5                                                          | 와이트 뻘던스 (자동,<br>사전 설정, 수중 자<br>동, 사용자 정의, 색<br>온도, 컬러 필터)<br>(37) |

사용하기 전에

D 레인지 최적화 / 자

동 HDR (37)

G5

DER DRO EDE

| 지시             | 디                                                                                                    |
|----------------|----------------------------------------------------------------------------------------------------|
| 마이 스타일 (37)/ 콘 | IS                                                                                                    |
| 트라스트, 채도, 선명   | IS                                                                                                    |
| 도              | *                                                                                                    |
|                |                                                                                                    |
|                | 1.1                                                                                                    |
|                | (A.5)                                                                                                  |
| 사진 효과 (37)     |                                                                                                    |
|                | 1                                                                                                    |
|                | 4                                                                                                    |
|                | CH1 E                                                                                                  |
|                | -                                                                                                    |
|                | D                                                                                                    |
| 스마일 검출 감도 지    | D                                                                                                    |
| 시등             | ED                                                                                                    |
|                | (10)                                                                                                   |
|                |                                                                                                    |
|                | 20                                                                                                    |
|                | п                                                                                                    |
| 픽쳐 프로파잌 (80)   | 3/                                                                                                    |
|                |                                                                                                    |
|                |                                                                                                    |
| 저작권 정보         | G                                                                                                    |
|                | 지시<br>마이 스타일 (37)/ 콘<br>트라스트, 채도, 선명<br>도<br>사진 효과 (37)<br>스마일 검출 감도 지<br>시등<br>픽쳐 프로파일 (80)<br>저작권 정보 |

| 디스플레이                         | 지시                                       |
|-------------------------------|------------------------------------------|
| ISO400<br>ISO AUTO            | ISO 감도 (36)                              |
| ¥4∟                           | AE 고정 /FEL 고정                            |
| 1 11100-000                   | 셔터 속도 지시등                                |
| 查找某事业,我,我,我                   | 조리개 지시등                                  |
|                               | 히스토그램                                    |
| <del>(∃</del> ⊟)•             | 디지털 레벨 게이지                               |
| CH1                           | 오디오 레벨 (39)                              |
| D-R OFF<br>DRO HDR)<br>HDR) ! | D 레인지 최적화 / 자<br>동 HDR/ 자동 HDR<br>이미지 경고 |
| <b>8</b> . <b>8</b> .         | 사진 효과 에러                                 |
| 2015-1-1<br>10:37PM           | 촬영 날자                                    |
| 3/7                           | 파일 번호 / 보기 모<br>드에서의 이미지 번<br>호          |
| GOREC GOSTBY                  | REC 제어                                   |
| 0                             | 스팟 측광 영역                                 |
| 00:00:00:00                   | 타임 코드<br>(시간 : 분 : 초 :<br>프레임) (44)      |
| 00 00 00 00                   | 사용자 비트 (44)                              |

3

| 디스플레이                   | 지시                  |
|-------------------------|---------------------|
| ● Lock-<br>on AF        | Lock-on AF 가이<br>드  |
| -504030201000102030405+ | 브래킷 지시등             |
| MM.                     | 노출 보정 (36)/수동<br>측광 |
| STBY                    | 동영상 촬영 대기           |
| REC 0:12                | 동영상 기록 시간 (분<br>:초) |
| • (*) (*)               | 초점                  |
| 1/250                   | 셔터 속도               |
| F3.5                    | 조리개 값               |

# 버튼 / 다이얼을 사용해서 조작할 수 있는 기능

이들 버튼 / 다이얼을 사용해서 다양한 기능을 설정 또는 조작할 수 있습니다.

버튼 / 다이얼의 위치에 관해서는 " 각부 명칭 " (17 페이지)를 참조 하여 주십시오.

| 모드 다이얼 (74)                 | 촬영 모드를 전환합니다.                                                                                                    |
|-----------------------------|----------------------------------------------------------------------------------------------------|
| MENU 버튼 (34)                | 설정 메뉴 항목에 대한 메뉴 화면을 표시합니다.                                                                                                    |
| MOVIE 버튼 (69)               | 동영상을 촬영합니다.                                                                                                    |
| AF/MF 버튼 /AEL 버<br>튼 / 💽 버튼 | 일시적으로 자동 초점과 수동 초점을 전환합니다./<br>화면 전체의 노출을 고정시킵니다./ 화면에 동시에<br>여러 장의 이미지를 표시합니다.                                                                                                    |
| ① 버튼 (72)                   | 이미지를 볼 때 이미지를 확대합니다.                                                                                                    |
| Fn 버튼 (32)/~ 버튼             | Fn 버튼을 사용해서 설정되는 기능을 위한 설정 화<br>면을 표시합니다. [뷰파인더의 경우] 화면에서는<br>Quick Navi 화면으로 전환됩니다. / 재생 모드에<br>서 ▲ 버튼을 누르면 "스마트폰으로 보내기 " 화<br>면으로 전환됩니다.                                         |
| 노출 보정 다이얼                   | 노출 조절 범위를 설정합니다.                                                                                                    |
| ▶ 버튼 (70)                   | 이미지를 재생합니다.                                                                                                    |
| 面 버튼 (73)                   | 이미지를 삭제합니다.                                                                                                    |
| 사용자 정의 버튼                   | 버튼에 자주 사용하는 기능을 할당합니다.<br>기본 설정에서는 다음과 같은 기능이 각 버튼에 할<br>당되어 있습니다.<br>C1 (사용자 정의 1) 버튼: 화이트 밸런스<br>C2 (사용자 정의 2) 버튼: 초점 설정<br>C3 (사용자 정의 3) 버튼: 초점 모드<br>C4 (사용자 정의 4) 버튼: 설정되지 않음 |

기능 목록

# Quick Navi 화면 사용하기

Quick Navi 화면을 사용하면 화면 모드가 [뷰파인더의 경우] (Quick Navi) 로 설정되어 있을 때 촬영 정보 화면에서 직접 설정 을 변경할 수 있습니다.

- 1 MENU 버튼 → ☆ (사용자 정의) → [DISP 버튼] → [모 니터] → [뷰파인더의 경우] → [확인]
- 2 조작 휠의 DISP 를 눌러서 화면 모드를 [뷰파인더의 경우] 로 설정하여 주십시오.
- 3 Fn 버튼을 눌러서 Quick Navi 화면으로 전환하여 주십 시오.
  - 자동 모드 또는 장면 선택 모드

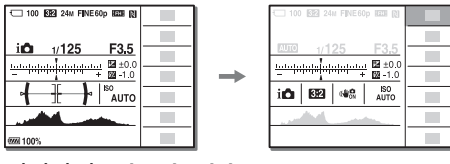

P/A/S/M/ 스위프 파노라마 모드

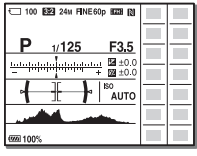

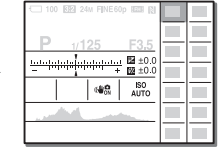

• 표시된 내용 및 각각의 보이는 위치는 단순한 가이드라인으로 실제 표시와 다를 수 있습니다.

## 4 조작 휠의 ▲/▼/◀/▶ 를 사용해서 원하는 항목을 선택하여 주십시오.

## 5 앞쪽 다이얼을 사용해서 항목을 설정하여 주십시오.

- 일부 설정 값은 뒤쪽 다이얼을 돌려서 미세 조절할 수 있습니다.
- 조작 휠의 가운데를 누르면 선택한 항목을 설정하는 데 사용되는 지 정 화면을 켭니다 (30 페이지).
- Fn 버튼을 다시 한 번 누르면 Quick Navi 화면을 끄고 원래의 화면 으로 되돌아갑니다.

| 드라이브 모드     | 플래시 모드     | 플래시 보정     | <u> </u> |
|-------------|------------|------------|----------|
| 초점 모드       | 초점 영역      | 노출 보정      | 0        |
| ISO         | 측광 모드      | 화이트 밸런스    | 머니       |
| DRO/ 자동 HDR | 마이 스타일     | 사진 효과      | -110     |
| 픽쳐 프로파일     | 미소 / 얼굴 인식 | 🗛이미지 크기    |          |
| ▶ 중횡비       | ⚠️화질       | SteadyShot |          |
| 자동 모드       | 장면 선택      | 피킹 레벨      | I        |

## Quick Navi 화면에서 사용할 수 있는 기능

#### 주의

- Quick Navi 화면 상의 회색 항목은 사용할 수 없습니다.
- [마이 스타일] (37 페이지) 또는 [픽쳐 프로파일] (37 페이지)을 사용할 때 는 일부 설정 작업의 경우 지정 화면에서만 수행할 수 있습니다.

# 카메라 조작하기

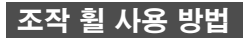

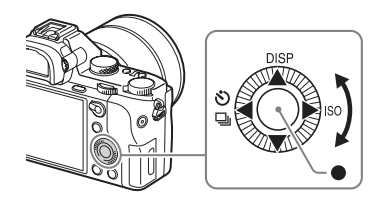

- · 조작 휠을 돌리거나 조작 휠의 위쪽/아래쪽/왼쪽/오른쪽을 눌러서 선택 프레임을 이동할 수 있습니다. 조작 휠의 가운데에 있는 ●를 눌러서 선택된 항목을 설정하여 주십시오. 본 설명서에서 조작 휠 의 위쪽 / 아래쪽 / 왼쪽 / 오른쪽을 누르는 동작은 ▲/▼/◀/▶ 로 나 타내고 있습니다.
- 조작 휠의 ▲/◀/▶ 에는 다음과 같은 기능이 할당되어 있습니다.

|   | DISP | 화면 표시를 변경합니다.                       |
|---|------|-------------------------------------|
|   | ISO  | ISO 감도                              |
| • | \$⁄⊒ | 드라이브 모드<br>• 연속 촬영 / 브래킷<br>• 셀프타이머 |

- 촬영 모드에서 ▼/◀/▶/● 버튼과 조작 휠을 돌리는 위치에 원하는 기능을 할당할 수 있습니다.
- 재생 모드에서 조작 휠을 돌리거나 조작 휠의 ◀/▶ 를 누르면 이전 또는 다음 이미지를 표시할 수 있습니다.

기능 목록

# 앞쪽 다이얼 / 뒤쪽 다이얼 사용 방법

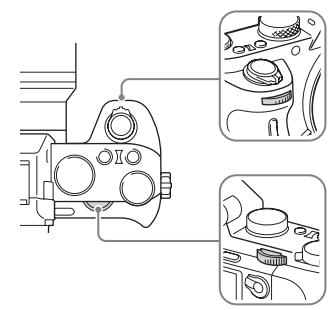

앞쪽 다이얼 또는 뒤쪽 다이얼을 돌려서 각 촬영 모드에서 필요한 설 정을 변경하여 즉시 효과가 적용되도록 할 수 있습니다.

# Fn (기능) 버튼을 사용해서 기능 선 택하기

이 버튼은 Quick Navi 화면으로부터의 기능을 제외한 촬영에 자주 사용하는 기능을 설정 또는 실행하는데 사용됩니다.

## 1 조작 휠의 DISP를 눌러서 화면 모드를 [뷰파인더의 경우] 이외의 모드로 설정하여 주십시오.

2 Fn 버튼을 눌러 주십시오.

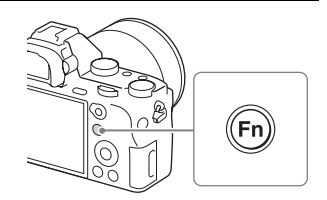

## 3 조작 휠의 ▲/▼/◀/▶ 를 사용해서 원하는 항목을 선택하여 주십시오.

등록 가능한 기능 목록 및 등록 방법에 관해서는 33 페이지를 참조하 여 주십시오.

- 4 앞쪽 다이얼을 돌려서 원하는 설정을 선택한 다음에 조작 휠 의 ● 를 눌러 주십시오.
  - 일부 설정 값은 뒤쪽 다이얼을 돌 려서 미세 조절할 수 있습니다.

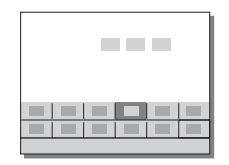

## 지정 화면에서 개별 설정을 수행하려 면

3 단계에서 설정 항목을 선택하고 조작 휠 의 ●를 눌러서 설정 항목에 대한 지정 화 면으로 전환하여 주십시오. 조작 안내를 따라 항목을 설정하여 주십시오.

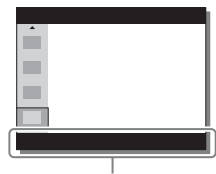

조작 안내

# Fn (기능) 버튼을 사용해서 등록할 수 있는 기능

Fn (기능) 버튼을 눌렀을 때 표시되는 기능을 선택할 수 있습니다. OF

#### 씨 MENU 버튼 → ☆ (사용자 정의) → [기능 메뉴 설정] → 씨 원하는 위치에 기능을 할당하여 주십시오.

Fn 버튼을 사용해서 선택할 수 있는 기능은 다음과 같습니다:

| 드라이브 모드       | 브래킷 셀프타이머      | 플래시 모드         |
|---------------|----------------|----------------|
| 플래시 보정        | 초점 모드          | 초점 영역          |
| 노출 보정         | ISO            | ISO AUTO 최소 속도 |
| 측광 모드         | 화이트 밸런스        | DRO/ 자동 HDR    |
| 마이 스타일        | 촬영 모드          | 사진 효과          |
| 픽쳐 프로파일       | 중앙 Lock-on AF  | 미소 / 얼굴 인식     |
| ⚠️소프트 스킨 효과   | ▶ 자동 프레이밍      | 🗛이미지 크기        |
| 🗛 종횡비         | ▶화질            | SteadyShot     |
| SteadyShot 조정 | SteadyS. 초점 길이 | 오디오 녹음 레벨      |
| 제브라 패턴        | 눈금표시           | ▋▋표시 보기        |
| 오디오 레벨        | 피킹 레벨          | 피킹 색상          |
| ⚠,조용한 촬영      | 설정되지 않음        |                |

# MENU 버튼을 사용해서 선택할 수 있는 기능

전반적인 카메라의 기본 설정을 수행하거나 촬영, 재생, 또는 그 밖 의 조작과 같은 기능을 실행할 수 있습니다.

## 1 MENU 버튼을 눌러서 메뉴 화면을 표시하여 주십시오.

- 2 조작 휠의 ▲/▼/◀/▶ 를 사용하거 나 조작 휠을 돌려서 원하는 설정 을 선택한 다음에 조작 휠의 가운 데에 있는 ●를 눌러 주십시오.
  - 화면 위쪽의 아이콘을 선택하고 조작 휠의 ◀/▶를 눌러서 다른 MENU 항 목으로 이동하여 주십시오.

| ¢ ]               | <b>\$</b> |
|-------------------|-----------|
| <u>1</u> 23456789 |           |
|                   | _         |
| <br>              |           |
| <br>              |           |
|                   | _         |
|                   | C IIII    |

## 3 설정치를 선택한 다음에 ● 를 눌러서 확정하여 주십시오.

#### 타일 메뉴를 표시하려면

MENU 버튼을 눌렀을 때 항상 메뉴의 첫 번째 화면을 표시할지를 선택할 수 있습니다.

## MENU 버튼 → 🔹 (설정) → [타일 메뉴] → [켬]

#### \_\_\_\_ (카메라 설정)

| 전 조합비     | 정지 이미지의 크기를 선택합니다.<br>(L: 42M/M: 18M/S: 11M (3:2)<br>L: 36M/M: 15M/S: 8.9M (16:9)<br>L: 18M/M: 11M/S: 4.5M (APS-C 크기, 3:2)<br>L: 15M/M: 8.9M/S: 3.8M (APS-C 크기, 16:9))                                                                                                    |   |
|-----------|----------------------------------------------------------------------------------------------------|---|
| [~~? 중왕미  | 정시 이미시에 대한 농왕비를 선택합니다.<br>(3:2/16:9)                                                                                                    |   |
| 🗠 화질      | 정지 이미지에 대한 화질을 설정합니다.<br>(RAW/RAW+JPEG/ 엑스트라 파인 / 파인 / 표준)                                                                                                    |   |
| 파노라마 : 크기 | 파노라마 이미지의 크기를 선택합니다.<br>(표준 / 와이드)                                                                                                    | ō |
| 파노라마 : 방향 | 파노라마 이미지에 대한 촬영 방향을 설정합니다.<br>(오른쪽 / 왼쪽 / 상 / 하)                                                                                                    |   |
| 盽 파일 형식   | 동영상 파일 형식을 선택합니다.<br>(XAVC S 4K/XAVC S HD/AVCHD/MP4)                                                                                                    |   |
| 非 녹화 설정   | 활영 동영상 프레임의 화질 및 크기를 선택합니다.<br>(XAVC S 4K: 30p 100M/25p 100M/30p 60M/25p<br>60M/24p 100M/24p 60M<br>XAVC S HD: 60p 50M/50p 50M/30p 50M/25p<br>50M/24p 50M/120p 50M/100p 50M<br>AVCHD: 60i 24M (FX) /50i 24M (FX) /60i<br>17M (FH) /50i 17M (FH) /60p 28M (PS) /50p<br>28M (PS) /24p 24M (FX) /25p 24M (FX) /24p<br>17M (FH) /25p 17M (FH)<br>MP4: 1920 × 1080 60p 28M/1920 × 1080 50p<br>28M/1920 × 1080 30p 16M/1920 × 1080 25p<br>16M/1280 × 720 30p 6M/1280 × 720 25p 6M) |   |
| 듀얼 비디오 녹화 | XAVC S 동영상과 MP4 동영상 또는 AVCHD 동영<br>상과 MP4 동영상을 동시에 기록할지를 설정합니다.<br>(켬 / 끔)                                                                                                    |   |
| 드라이브 모드   | 연속 촬영과 같은 드라이브 모드를 설정합니다.<br>(단일 촬영 / 연속 촬영 / 셀프타이머 / 셀프타이머 (연<br>속) / 연속 브래킷 / 단일 브래킷 /WB 브래킷 /DRO 브<br>래킷)                                                                                                    |   |
| 브래킷 설정    | 브래킷 모드에서 셀프타이머 촬영, 노출 브래킷용 촬영<br>순서, 및 화이트 밸런스 브래킷을 설정합니다.<br>(브래킷 셀프타이머 / 브래킷 순서)                                                                                                    |   |

기능 목록

MENU 버튼을 사용해서 선택할 수 있는 기능

| 플래시 모드            | 플래시를 설정합니다.<br>(플래시 끔 / 자동 플래시 / 강제 플래시 / 저속 동기 /<br>후막 동기 / 무선)                                        |
|-------------------|----------------------------------------------------------------------------------------------------|
| 플래시 보정            | 플래시의 출력 강도를 조절합니다.<br>(-3.0EV 에서 +3.0EV)                                                                |
| 적목 현상 감소          | 플래시 사용 시에 적안 현상을 감소시킵니다.<br>(켬 / 끔)                                                                     |
| 초점 모드             | 초점 모드를 선택합니다.<br>(단일 촬영 AF/ 자동 AF/ 연속 AF/ 수동 초점 조절 /<br>수동 초점)                                          |
| 초점 영역             | 초점 영역을 선택합니다.<br>(와이드 / 존 / 중앙 / 플렉스블 스팟 / 확장 플렉스블 스<br>팟 /Lock-on AF)                                  |
| 초점 설정             | 앞쪽 다이얼, 뒤쪽 다이얼, 또는 조작 휠을 사용해서 초<br>점을 맞출 수 있습니다.                                                        |
| 🗠 AF 보조광          | 어두운 장면에서 초점을 맞출 수 있도록 빛을 제공하는<br>AF 보조광을 설정합니다.<br>(자동 / 끔)                                             |
| 茚 AF 구동 속도        | 동영상 모드에서 자동 초점을 사용할 때 초점 속도를 전<br>환합니다.<br>(고속 / 표준 / 저속)                                               |
| 間 AF 추적 감도        | 동영상 모드에서 AF 트래킹 감도를 설정합니다.<br>(고 / 표준)                                                                  |
| 노출 보정             | 전체 이미지의 밝기를 보정합니다.<br>(-5.0EV 에서 +5.0EV)                                                                |
| 노출 간격             | 셔터 속도, 조리개, 및 노출에 대한 증분을 선택합니다.<br>(0.5EV/0.3EV)                                                        |
| ISO               | ISO 감도를 설정합니다.<br>(다중 프레임 NR/ISO AUTO/ISO 50 에서 ISO<br>102400)                                          |
| ISO AUTO 최소<br>속도 | [ISO AUTO] 모드에서 ISO 감도가 변하기 시작하는<br>최저 셔터 속도를 설정합니다.<br>(더 빠르게 / 고속 / 표준 / 저속 / 더 느리게 /1/8000 -<br>30") |
| 측광 모드             | 밝기 측정 방식을 선택합니다.<br>(다중 / 중앙 / 스팟)                                                                      |
| 화이트 밸런스                               | 이미지의 색조를 조절합니다.<br>(자동 / 태양광 / 그늘 / 흐림 / 백열등 / 형광등 : 따뜻한<br>흰색 / 형광등 : 차가운 흰색 / 형광등 : 주간의 백색 / 형<br>광등 : 태양광 / 플래시 / 수중 자동 / 색 온도 / 필터 / 사<br>용자 정의 1-3/ 사용자 정의 설정) |
|---------------------------------------|----------------------------------------------------------------------------------------------------|
| DRO/ 자동 HDR                           | 밝기와 콘트라스트를 자동으로 보정합니다.<br>(끔 /D 레인지 최적화 / 자동 HDR)                                                                                                    |
| 마이 스타일                                | 원하는 이미지 처리를 선택합니다. 콘트라스트, 채도,<br>및 선명도도 조절할 수 있습니다.<br>(표준 / 생생한 / 뉴트럴 / 반투명 / 진한 / 라이트 / 인물<br>/ 풍경 / 일몰 / 야경 / 단풍 / 흑백 / 세피아 / 스타일 상<br>자 1-6)                    |
| 사진 효과                                 | 선택한 효과의 고유한 질감으로 이미지를 촬영합니다.<br>(끔 / 토이 카메라 / 팝 컬러 / 포스터화 / 레트로효과 /<br>소프트 하이 키 / 컬러 추출 / 하이컨트라스트모노 / 소<br>프트 초점 /HDR 그림 / 리치톤 모노크롬 / 미니어처 /<br>수채화 / 일러스트레이션)      |
| 픽쳐 프로파일                               | 동영상 촬영 시에 색이나 색조와 같은 설정을 변경합니<br>다.<br>(끔 /PP1 - PP7)                                                                                                    |
| 쥼                                     | 클리어 이미지 줌 및 디지털 줌의 줌 배율을 설정합니<br>다.                                                                                                    |
| 초점 확대                                 | 초점을 확인할 수 있도록 촬영 전에 이미지를 확대합니<br>다.                                                                                                    |
| [] 장시간 노출<br>NR                       | 셔터 속도를 1 초 이상으로 설정해서 촬영할 때 노이즈<br>감쇄 처리를 설정합니다.<br>(켬 / 끔)                                                                                                    |
| ▷···································· | 고 감도 촬영을 위한 노이즈 감쇄 처리를 설정합니다.<br>(표준 / 낮음 / 끔)                                                                                                    |
| 중앙 Lock-on AF                         | 촬영 화면에서 가운데 버튼을 누르면 피사체를 추적해<br>서 계속해서 초점을 맞추는 기능을 설정합니다.<br>(끔 / 켬)                                                                                                |
| 미소 / 얼굴 인식                            | 얼굴을 검출해서 자동으로 다양한 설정을 조절하는 기<br>능을 선택합니다. 스마일을 검출하면 자동으로 셔터가<br>작동하도록 설정합니다.<br>(끔 / 켬 (등록된 얼굴) / 켬 / 스마일 셔터)                                                       |
| 🗠 소프트 스킨 효<br>과                       | 소프트 스킨 효과와 효과의 강도를 설정합니다.<br>(켬 : 고 / 켬 : 중 / 켬 : 저 / 끔)                                                                                                    |

기능 목록

| 🗠 자동 프레이밍     | 얼굴, 근접, 또는 Lock-on AF 기능으로 추적한 피사<br>체 촬영 시에 장면을 분석해서 자동으로 이미지를 잘라<br>내 더 인상적인 구도로 또 다른 이미지를 저장합니다.<br>(끔 / 자동) |
|---------------|----------------------------------------------------------------------------------------------------|
| 자동 모드         | 인텔리전트 자동 또는 프리미엄 자동을 선택해서 촬영<br>할 수 있습니다.<br>(인텔리전트 자동 / 프리미엄 자동)                                               |
| 장면 선택         | 다양한 장면 조건에 맞는 사전 설정을 선택합니다.<br>(인물 / 스포츠 액션 / 매크로 / 풍경 / 일몰 / 야경 / 손<br>으로 들고 야경촬영 / 야간 인물 / 인물 흔들림 방지)         |
| 동영상           | 피사체 또는 효과에 적합한 노출 모드를 선택합니다.<br>(프로그램 자동 / 조리개 우선 / 셔터 우선 / 수동 노출)                                              |
| SteadyShot    | 정지 이미지 또는 동영상 촬영에 대해 SteadyShot 을<br>설정합니다. 카메라를 잡고 촬영할 때 카메라 흔들림으<br>로 인해 이미지가 흐려지는 것을 줄여줍니다.<br>(켬 / 끔)       |
| SteadyShot 설정 | SteadyShot 을 설정합니다.<br>(SteadyShot 조정 /SteadyS. 초점 길이)                                                          |
| 🗠 색 공간        | 재현 가능한 색의 범위를 변경합니다.<br>(sRGB/AdobeRGB)                                                                         |
| 眲 자동 저속 셔터    | 동영상 모드에서 주변의 밝기에 따라 자동으로 셔터 속<br>도를 조절하는 기능을 설정합니다.<br>(켬 / 끔)                                                  |
| 오디오 녹음        | 동영상 촬영 시에 오디오를 기록할지를 설정합니다.<br>(켬 / 끔)                                                                          |
| 오디오 녹음 레벨     | 동영상 촬영 중에 오디오 녹음 레벨을 조절합니다.<br>(0 에서 31)                                                                        |
| 오디오 출력 타이밍    | 동영상 촬영 중에 오디오 출력 타이밍을 설정합니다.<br>(라이브 / 립싱크)                                                                     |
| 바람 소리 감소      | 동영상 촬영 시에 바람 소리를 감소시킵니다.<br>(켬 / 끔)                                                                             |
| 메모리 호출        | [메모리] 에 사전 등록된 설정을 호출합니다.<br>(1/2/M1-M4)                                                                        |
| 메모리           | 원하는 모드 또는 카메라 설정을 등록합니다.<br>(1/2/M1-M4)                                                                         |

# 🗘 (사용자 정의)

| 제브라 패턴       | 밝기를 조절하기 위한 스트라이프를 표시합니다.<br>(끔 /70 에서 100/100+)                                           |
|--------------|--------------------------------------------------------------------------------------------|
| [전] MF 도우미   | 수동으로 초점을 조절할 때 확대 이미지를 표시합니다.<br>(켬 / 끔)                                                   |
| 초점 확대 시간     | 이미지를 확대해서 표시하는 시간을 설정합니다.<br>(2 초 /5 초 / 무제한)                                              |
| 눈금표시         | 구조적인 윤곽을 정렬시킬 수 있도록 하는 격자 선 표시<br>를 설정합니다.<br>(3 분할 격자가이드 / 사각선 눈금 / 대각선 + 사각선 눈<br>금 / 끔) |
| 盽 표시 보기      | 동영상 촬영 시에 모니터 상에 마커를 표시할지를 설정<br>합니다.<br>(켬 / 끔)                                           |
| 盽 표시 설정      | 동영상 촬영 시에 모니터 상에 표시된 마커를 설정합니<br>다.<br>(중앙 / 화면비 / 안전 영역 / 가이드프레임)                         |
| 오디오 레벨       | 오디로 레벨 표시를 설정합니다.<br>(켬 / 끔)                                                               |
| 자동 리뷰        | 촬영 후에 촬영된 이미지를 표시하는 자동 리뷰를 설정<br>합니다.<br>(10 초 /5 초 /2 초 / 끔)                              |
| DISP 버튼      | 조작 휠의 DISP 를 눌렀을 때 모니터 또는 뷰파인더에<br>표시되는 정보의 종류를 설정합니다.<br>(모니터 / 파인더)                      |
| 피킹 레벨        | 수동으로 초점을 조절할 때 특정 색으로 초점 범위의 윤<br>곽을 강조합니다.<br>(고 / 중 / 저 / 끔)                             |
| 피킹 색상        | 피킹 기능에 사용되는 색을 설정합니다.<br>(빨강 / 노란색 / 흰색)                                                   |
| 노출 설정 가이드    | 촬영 화면에서 노출 설정 변경 시에 표시되는 가이드를<br>설정합니다.<br>(끔 / 켬)                                         |
| Live View 표시 | 화면 표시에서 노출 보정 등의 설정을 반영시킬지를 설<br>정합니다.<br>(설정 효과 켬 / 설정 효과 끔)                              |
| 연속 AF 영역 표시  | [연속 AF] 모드에서 초점 영역을 표시할지를 설정합니<br>다.<br>(켬 / 끔)                                            |

기능 목록

| 위상차 검출 영역          | 위상 검출 AF 영역을 설정합니다.<br>(켬 / 끔)                                                                                     |
|--------------------|----------------------------------------------------------------------------------------------------|
| 🗠 사전 - AF          | 셔터 버튼을 반쯤 누르기 전에 자동 초점을 수행할지를<br>설정합니다.<br>(켬 / 끔)                                                                 |
| 줌 설정               | 줌 사용 시에 클리어 이미지 줌 및 디지털 줌을 사용할<br>지를 설정합니다.<br>(광학 줌 전용 / 켬 : 선명한 이미지 줌 / 켬 : 디지털 줌)                               |
| 쯔 Eye-Start<br>AF  | LA-EA2/LA-EA4 마운트 어댑터 (별매) 장착 시에<br>뷰파인더를 들여다 보았을 때 자동 초점을 사용할 지를<br>설정합니다.<br>(켬 / 끔)                             |
| FINDER/<br>MONITOR | 뷰파인더와 모니터간의 표시 전환 방식을 설정합니다.<br>(자동 / 뷰파인더 (수동) / 모니터 (수동))                                                        |
| 렌즈 없이 촬영           | 렌즈가 부착되어 있지 않을 때 셔터가 열리도록 할지를<br>설정합니다.<br>(가능 / 불가능)                                                              |
| 카드 없이 촬영           | 메모리 카드가 들어있지 않을 때 셔터를 릴리스 할지를<br>설정합니다.<br>(가능 / 불가능)                                                              |
| AF-S 우선순위 설<br>정   | 정지된 피사체에 대해 [초점 모드]가 [단일 촬영 AF],<br>[수동 초점 조절], 또는 [자동 AF] 로 설정되어 있을<br>때 셔터를 릴리즈하는 타이밍을 설정합니다.<br>(AF/셔터 / 균형 강조) |
| AF-C 우선순위 설<br>정   | 움직이는 피사체에 대해 [초점 모드] 가, [연속 AF],<br>또는 [자동 AF] 로 설정되어 있을 때 셔터를 릴리즈하<br>는 타이밍을 설정합니다.<br>(AF/셔터 / 균형 강조)            |
| 🗠 반셔터 시 AF         | 셔터 버튼을 반쯤 눌렀을 때 AF 를 수행할지를 설정합<br>니다. 이것은 초점과 노출을 따로 조절하고자 할 때 유<br>용합니다.<br>(켬 / 끔)                               |
| 🗠 반셔터 시 AEL        | 셔터 버튼을 반쯤 눌러서 노출을 조절할지를 설정합니<br>다. 이것은 초점과 노출을 따로 조절하고자 할 때 편리<br>합니다.<br>(자동 / 켬 / 끔)                             |
| 🗠 조용한 촬영           | 셔터 소리를 내지 않고 이미지를 촬영합니다.<br>(켬 / 끔)                                                                                |
| e- 프론트 커튼 셔<br>터   | 전자식 선막 셔터 기능을 사용할지를 설정합니다.<br>(켬 / 끔)                                                                              |

| 자동 이미지 추출           | [프리미엄 자동] 모드에서 연속으로 촬영한 이미지를<br>모두 저장할지를 설정합니다.<br>(자동 / 끔)                                                                                                    |
|---------------------|----------------------------------------------------------------------------------------------------|
| 노출 보정 설정            | 노출 보정 값을 플래시 보정에 반영시킬지를 설정합니<br>다.<br>(주변광 + 플래시 / 주변광만)                                                                                                    |
| EV 보정 재설정           | 노출 다이얼을 사용하지 않고 설정한 노출 값을 유지할<br>지 또는 카메라의 전원을 끄면 노출 값을 0 으로 리셋 할<br>지를 설정합니다.<br>(유지 / 재설정)                                                                                                    |
| 얼굴 등록               | 우선적으로 초점을 맞출 사람을 등록 또는 변경합니다.<br>(새로 등록 / 순서 변경 / 삭제 / 모두 삭제)                                                                                                    |
| APS-C/Super<br>35mm | 정지 이미지의 경우 APS-C 상당 크기로 촬영할지 동<br>영상의 경우 Super 35 mm 상당 크기로 촬영할지를 설<br>정합니다.<br>(켬 / 자동 / 끔)                                                                                                    |
| AF 미세 조정            | LA-EA2/LA-EA4 마운트 어댑터 (별매) 장착 시에<br>초점 위치에 미세 조절을 할 수 있습니다.<br>(AF 조정 설정 / 크기 / 지우기)                                                                                                    |
| 렌즈 보정               | 부착된 렌즈로 인한 화면의 왜곡을 보정합니다.<br>(음영 보정 / 색수차 보정 / 왜곡 보정)                                                                                                    |
| 🗠 AF 시스템            | LA-EA1/LA-EA3 마운트 어댑터 (별매) 가 부착되<br>어 있을 때 자동 초점 방식을 설정합니다.<br>(위상차 검출 AF/ 콘트라스트 AF)                                                                                                    |
| 비디오 조명 모드           | HVL-LBPC LED 라이트 (별매)용 조명 설정을 수행<br>합니다.<br>(전원 링크 / 녹화 링크 / 녹화 링크 +STBY/ 자동)                                                                                                    |
| 기능 메뉴 설정            | Fn (기능) 버튼을 눌렀을 때 표시되는 기능을 커스터마<br>이즈합니다.<br>(드라이브 모드 / 브래킷 셀프타이머 / 플래시 모드 / 플<br>래시 보정 / 초점 모드 / 초점 영역 / 노출 보정 / ISO/<br>ISO AUTO 최소 속도 / 측광 모드 / 화이트 밸런스 /<br>DRO/ 자동 HDR/ 마이 스타일 / 촬영 모드 / 사진 효<br>과 / 픽쳐 프로파일 / 중앙 Lock-on AF/ 미소 / 얼굴<br>인식 / ☆ 소프트 스킨 효과 / ☆ 자동 프레이밍 / ☆ 이<br>미지 크기 / ☆ 중황비 / ☆ 화질 / SteadyShot/<br>SteadyShot 조정 / SteadyS. 초점 길이 / 오디오 녹<br>음 레벨 / 제브라 패턴 / 눈금표시 / [1] 표시 보기 / 오디<br>오 레벨 / 피킹 레벨 / 피킹 색상 / ☆ 조용한 촬영 / 설<br>정되지 않음) |

기능 목록

| 사용자 정의 키 설<br>정 | 다양한 키에 기능을 할당하면 키를 누르기만 함으로써<br>조작을 신속하게 수행할 수 있습니다.<br>(조작 휠 / 사용자 지정 버튼 1/ 사용자 지정 버튼 2/ 사<br>용자 지정 버튼 3/ 사용자 지정 버튼 4/ 중앙 버튼 기능<br>/ 왼쪽 버튼 기능 / 오른쪽 버튼 기능 / 아래쪽 버튼 /<br>AEL 버튼 기능 / AF/MF 버튼 / 초점 고정 버튼 *)<br>* 렌즈의 초점 고정 버튼에 기능을 할당할 수 있습니다. |
|-----------------|----------------------------------------------------------------------------------------------------|
| 다이얼 설정          | 노출 모드가 M 으로 설정되어 있을 때 앞쪽 및 뒤쪽 조<br>작 다이얼의 기능을 설정합니다. 이들 다이얼은 셔터 속<br>도 및 조리개를 조절하는데 사용할 수 있습니다.<br>( ≝ 셔터 ☞ 조리개 / ≝ 조리개 ☞ 셔터)                                                                                                    |
| 다이얼 Ev 보정       | 앞쪽 또는 뒤쪽 다이얼로 노출을 보정합니다.<br>(끔 / ≝ 전면 다이얼 / ጬ 후면 다이얼)                                                                                                    |
| 줌 링 회전          | 줌 렌즈의 회전 방향에 줌 인 / 아웃을 할당합니다. 이<br>기능은 기능에 대응하는 파워 줌 렌즈에 대해서만 사용<br>할 수 있습니다.<br>(왼쪽 (W) / 오른쪽 (T) 또는 오른쪽 (W) / 왼쪽 (T))                                                                                                    |
| MOVIE 버튼        | MOVIE 버튼을 사용할 수 있도록 또는 사용할 수 없도<br>록 합니다.<br>(항상 / 동영상 모드 전용)                                                                                                    |
| 다이얼 / 휠 잠금      | Fn 버튼을 누른 채로 지속해서 앞쪽 다이얼, 뒤쪽 다이<br>얼, 또는 조작 휠을 사용할 수 없도록 할지를 설정합니<br>다.<br>(잠금 / 잠금 해제)                                                                                                    |

# 🔊 (무선)

| 스마트폰으로 보내<br>기 | 스마트폰에 표시할 이미지를 전송합니다.<br>(이 장치에서 선택 / 스마트폰에서 선택)                                            |
|----------------|---------------------------------------------------------------------------------------------|
| 컴퓨터로 보내기       | 네트워크에 연결된 컴퓨터로 이미지를 전송해서 백업합<br>니다.                                                         |
| TV 에서 보기       | 네트워크에 연결된 TV 로 이미지를 볼 수 있습니다.                                                               |
| 원터치 (NFC)      | 원터치 (NFC)에 하나의 애플리케이션을 할당합니다.<br>NFC 사용 가능 스마트폰을 카메라에 접촉시켜서 촬영<br>할 때 이 애플리케이션을 호출할 수 있습니다. |
| 비행기 모드         | 이 장치가 무선 통신을 수행하지 않도록 설정할 수 있습<br>니다.<br>(켬 / 끔)                                            |
| WPS 푸시         | Wi-Fi Protected Setup™ (WPS) 버튼을 눌러서 액<br>세스 포인트를 카메라에 간단하게 등록할 수 있습니다.                     |

MENU 버튼을 사용해서 선택할 수 있는 기능

| 액세스 지점 설정   | 수동으로 액세스 포인트를 등록할 수 있습니다.         |
|-------------|-----------------------------------|
| 장치 이름 편집    | Wi-Fi Direct 등에서 장치명을 변경할 수 있습니다. |
| MAC 주소 표시   | 카메라의 MAC 어드레스를 표시합니다.             |
| SSID/PW 재설정 | 스마트폰 연결의 SSID 및 비밀 번호를 리셋 합니다.    |
| 네트워크 설정 리셋  | 모든 네트워크 설정을 리셋 합니다.               |

#### 태 (애플리케이션)

인터넷을 통해 PlayMemories Camera Apps™ 다운로드 사이트 에 접속해서 카메라에 원하는 기능을 추가할 수 있습니다.

• 본 카메라에는 스마트폰을 사용해서 카메라를 조작할 수 있는 [스 ᆚ 마트 리모컨 내장] 라는 내장 애플리케이션이 사전 설치되어 있습 이 니다. MENU 버튼 → 🚔 (설정) → [설정 리셋] → [초기화]을 ॥ 선택하더라도 사전 설치된 애플리케이션인 [스마트 리모컨 내장] ॥ 는 삭제되지 않습니다.

▶ (재생)

| 삭제     | 이미지를 삭제합니다.<br>(복수 이미지 / 이 폴더의 전체 / 이 날짜의 전체)                                                                                            |
|--------|----------------------------------------------------------------------------------------------------|
| 보기 모드  | 정지 이미지 또는 동영상의 지정된 날짜 또는 지정된 폴<br>더로부터 이미지를 재생합니다.<br>(날짜별 보기 / 폴더 보기 (정지영상) / 폴더 보기<br>(MP4) /AVCHD 보기 /XAVC S HD 보기 /<br>XAVC S 4K 보기) |
| 인덱스 표시 | 동시에 복수의 이미지를 표시합니다.<br>(9 개 이미지 /25 개 이미지)                                                                                               |
| 표시 회전  | 촬영된 이미지의 재생 방향을 설정합니다.<br>(자동 / 수동 / 끔)                                                                                                  |
| 슬라이드쇼  | 슬라이드 쇼를 보여줍니다.<br>(반복 / 간격 설정)                                                                                                    |
| 회전     | 이미지를 회전시킵니다.                                                                                                    |
| ⊕ 확대   | 재생 이미지를 확대합니다.                                                                                                    |
| 보호     | 이미지를 보호합니다.<br>(복수 이미지 / 이 폴더의 전체 / 이 날짜의 전체 / 이 폴<br>더의 전체 취소 / 이 날짜의 전체 취소)                                                            |
| 인쇄 지정  | 정지 이미지에 인쇄 주문 마크를 표시합니다.<br>(복수 이미지 / 전체 해제 / 인쇄 설정)                                                                                     |

**43** 

# 🍙 (설정)

| 모니터 밝기              | 모니터의 밝기를 설정합니다.                                                                                                 |
|---------------------|----------------------------------------------------------------------------------------------------|
|                     | (수동 / 화창한 날씨)                                                                                                   |
| 뷰파인더 밝기             | 전자식 파인더의 밝기를 설정합니다.<br>(자동 / 수동)                                                                                |
| 뷰파인더 색 온도           | 뷰파인더의 색 온도를 설정합니다.                                                                                              |
| 음량 설정               | 동영상 재생 시의 음량을 설정합니다.                                                                                            |
| 오디오 신호              | 자동 초점 또는 셀프타이머 작동 시에 비프 음을 출력할<br>지를 설정합니다.<br>(켬 / 끔)                                                          |
| 업로드 기능 설정           | Eye-Fi 카드 사용 시 카메라의 업로드 기능을 설정합<br>니다.<br>(켬 / 끔)                                                               |
| 타일 메뉴               | MENU 버튼을 누를 때마다 타일 메뉴를 표시할지를<br>설정합니다.<br>(켬 / 끔)                                                               |
| 모드 다이얼 가이드          | 모드 다이얼 가이드 (각 촬영 모드의 설명) 을 켜거나<br>끕니다.<br>(켬 / 끔)                                                               |
| 삭제 확인               | 삭제 확인 화면에서 삭제와 취소 중에서 미리 선택되는<br>항목을 설정합니다.<br>(" 삭제 " 우선 /" 취소 " 우선)                                           |
| 표시 품질               | 디스플레이 화질을 설정합니다.<br>(고 / 표준)                                                                                    |
| 절전 시작 시간            | 자동으로 절전 모드로 전환하는 시간 간격을 설정합니<br>다.<br>(30 분 /5 분 /2 분 /1 분 /10 초)                                               |
| NTSC/PAL 선택<br>기 *1 | 장치의 TV 형식을 변경해서 다른 동영상 형식으로 촬<br>영할 수 있습니다.                                                                     |
| 클리닝 모드              | 이미지 센서를 청소하는 클리닝 모드를 시작합니다.                                                                                     |
| 데모 모드               | 동영상의 데먼스트레이션 재생 여부를 설정합니다.<br>(켬 / 끔)                                                                           |
| TC/UB 설정            | 타임 코드 (TC) 와 사용자 비트 (UB) 를 설정합니다.<br>(TC/UB 표시 설정 /TC Preset/UB Preset/TC<br>Format/TC Run/TC Make/UB Time Rec) |
| 리모컨                 | 적외선 리모컨을 사용할지를 설정합니다.<br>(켬 / 끔)                                                                                |

| HDMI 설정          | HDMI 설정을 수행합니다.<br>(HDMI 해상도 / <b>#Ⅱ</b> 24p/60p 출력 전환 /HDMI 정보                                                                                       |
|------------------|----------------------------------------------------------------------------------------------------|
|                  | 표시 /티 TC 출력 /티 REC 제어 /HDMI 제어)                                                                                                    |
| 盽 4K 출력 선택       | 카메라가 4K 를 지원하는 외부 레코더 / 플레이어에 연<br>결되어 있을 때 HDMI 를 통해 4K 동영상을 기록 및<br>출력하는 방식을 설정합니다.<br>(메모리 카드 +HDMI/HDMI 전용 (30p)/HDMI 전<br>용 (25p)/HDMI 전용 (24p)) |
| USB 연결           | USB 연결 방식을 설정합니다.<br>(자동 / 대용량저장장치 /MTP/PC 원격)                                                                                                    |
| USB LUN 설정       | USB 연결 기능을 제한함으로써 호환성을 향상시킵니<br>다.통상적인 조건에서는 [다중] 으로 설정하고 카메라<br>와 컴퓨터 또는 AV 기기간의 연결을 확립할 수 없을 때<br>만 [단일] 로 설정하여 주십시오.<br>(다중 / 단일)                  |
| USB 전원 공급 장<br>치 | 카메라가 마이크로 USB 케이블을 사용해서 컴퓨터 또<br>는 USB 장치에 연결되어 있을 때 USB 연결을 통해 전<br>원을 공급할지를 설정합니다.<br>(켬 / 끔)                                                       |
| 언어               | 언어를 선택합니다.                                                                                                    |
| 날짜 / 시간 설정       | 날짜와 시각 및 서머타임을 설정합니다.                                                                                                    |
| 지역 설정            | 사용 지역을 설정합니다.                                                                                                    |
| 저작권 정보           | 정지 이미지에 대한 저작권 정보를 설정합니다.<br>(저작권 정보 쓰기 / 포토그래퍼 설정 / 저작권자 이름<br>설정 / 저작권 정보 표시)                                                                       |
| 포맷               | 메모리 카드를 포맷합니다.                                                                                                    |
| 파일 번호            | 정지 이미지와 동영상에 파일 번호를 할당하는 방식을<br>설정합니다.<br>(연속번호 / 리셋)                                                                                                 |
| REC 폴더 선택        | 정지 이미지와 동영상 (MP4) 저장용으로 선택된 폴더<br>를 변경합니다.                                                                                                    |
| 새 폴더             | 정지 이미지 및 동영상 (MP4) 저장용 신규 폴더를 작<br>성합니다.                                                                                                    |
| 폴더명              | 정지 이미지를 위한 폴더 형식을 설정합니다.<br>(표준 형식 / 날짜 형식)                                                                                                    |
| 이미지 DB 복원        | 촬영 및 재생을 할 수 있도록 이미지 데이터베이스 파일<br>을 복원합니다.                                                                                                    |
| 미디어 정보 표시        | 메모리 카드의 동영상 기록 가능 시간 및 기록 가능 정<br>지 이미지 수를 표시합니다.                                                                                                    |

기능 목록

MENU 버튼을 사용해서 선택할 수 있는 기능

| 버전       | 카메라 소프트웨어의 버전을 표시합니다.                                                              |
|----------|------------------------------------------------------------------------------------|
| 인증 로고 *² | 카메라에 인증을 표시할 수 있습니다.                                                               |
| 설정 리셋    | 설정을 기본 설정으로 되돌립니다. [초기화] 를 선택해<br>서 모든 설정을 기본 값으로 리셋 하여 주십시오.<br>(초기화 / 카메라 설정 리셋) |

\*1 이 항목을 변경하면 PAL 또는 NTSC 방식에 대응하는 설정에서 메모리 카드를 포맷해야 합니다. 뿐만 아니라 NTSC 방식으로 촬영한 동영상을 PAL 방식의 TV 에서 제생할 수 없는 경우가 있습니다.

\*2 해외 모델만 해당.

# 내장 카메라 설명서 사용하기

[사용자 정의 키 설정]을 사용해서 내장 카메라 설명서를 원하는 버 튼에 할당할 수 있습니다.

내장 카메라 설명서는 현재 선택된 메뉴 기능 또는 설정에 관한 설명 을 표시합니다.

### MENU 버튼 → ☆ (사용자 정의) → [사용자 정의 키 설정] → 기능에 할당된 원하는 버튼을 선택하여 주십시오. → [카 메라 내장 설명서]

# 배터리 팩 충전하기

처음으로 카메라를 사용할 때는 반드시 NP-FW50 배터리 팩 (부 속) 을 충전하여 주십시오.

InfoLITHIUM™ 배터리 팩은 완전히 방전되지 않더라도 충전할 수 있습니다.

뿐만 아니라 완전히 충전되지 않았더라도 사용할 수 있습니다.

충전된 배터리 팩은 사용하지 않더라도 조금씩 방전됩니다. 촬영 기 회를 놓치지 않도록 촬영 전에 배터리 팩을 다시 충전하여 주십시오.

# 배터리 충전기를 사용해서 배터리 팩 충전하기

# 1 배터리 충전기에 배터리 팩을 넣어 주십시오.

 찰칵 하고 들어맞을 때까지 배터리 팩을 눌러 주십시오.

### 2 배터리 충전기를 전원 콘센트 에 연결하여 주십시오.

- 충전이 시작되면 CHARGE 램프가 오렌지색으로 점등합니다.
- 충전이 완료되면 CHARGE 램프가 꺼집니다.
- CHARGE 램프가 켜졌다가 곧 꺼 지면 배터리 팩이 완전히 충전된 것 입니다.
- 미국과 캐나다 이외의 국가 / 지역에 서는 배터리 충전기에 전원 코드를 연결해서 배터리 충전기를 전원 콘 센트에 연결하여 주십시오.

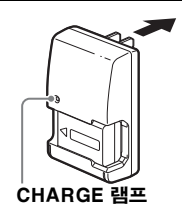

# AC 어댑터를 사용해서 배터리 팩 충전하기

1 ON/OFF (전원) 스위치를 OFF 로 설정하여 주십시오.

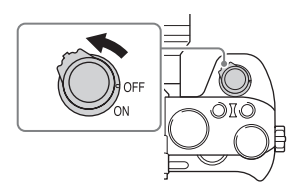

2 레버를 밀어서 커버를 열어 주 십시오.

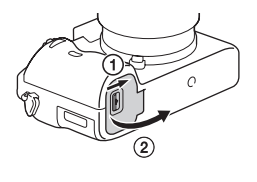

카메라 준비하기

- 3 배터리의 끝 부분으로 잠금 레 버를 누르고 배터리 팩을 끝까 지 넣어 주십시오.

4 커버를 닫으십시오.

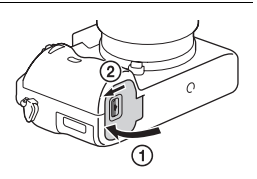

5 마이크로 USB 케이블 (부속)을 사용해서 카메라를 AC 어댑터 (부속)에 연결하고 AC 어댑터를 전원 콘센트에 연결하여 주십시오.

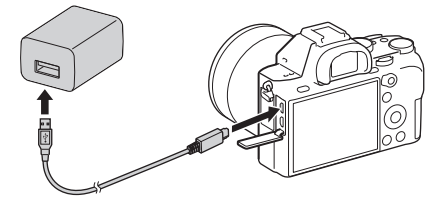

충전 램프가 주황색으로 켜지고 충 전이 시작됩니다.

- 배터리를 충전하는 동안에는 카메 라의 전원을 꺼 주십시오.
- 램프가 켜졌다가 곧 꺼지면 배터 리 팩이 완전히 충전된 것입니다.
- 충전 램프가 점멸하고 충전이 완료되지 않으면 배터리 팩을 꺼냈다가 다시 넣어 주십시오.
- 미국과 캐나다 이외의 국가 / 지역 에서는 AC 어댑터에 전원 코드를 연결해서 AC 어댑터를 전원 콘센 트에 연결하여 주십시오.

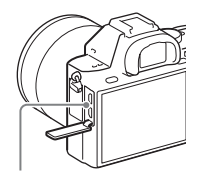

충전 램프 점등 : 충전 중 소등 : 충전 완료

점멸 :

중전 에러가 발생했거나 카메라 의 온도가 적정 온도 범위에서 벗어나서 충전이 일시적으로 중 단된 것입니다 주의

- AC 어댑터를 전원 콘센트에 연결했을 때 카메라의 충전 램프가 점멸하면 온 도가 권장 범위에서 벗어나서 충전이 일시적으로 중단된 것을 의미합니다.
   온도가 권장 범위 이내가 되면 다시 충전됩니다. 배터리는 주위 온도 10℃에 서 30℃의 범위 내에서 충전하는 것이 좋습니다.
- AC 어댑터 (부속) 또는 배터리 충전기 (부속)를 가까운 전원 콘센트에 연 결하여 주십시오. AC 어댑터 또는 배터리 충전기 사용 중에 고장이 발생하 면 즉시 전원 콘센트로부터 플러그를 뽑아 전원을 차단하여 주십시오.
- 처음으로 카메라를 사용하거나 오랫동안 사용하지 않던 배터리 팩을 사용하 면 처음으로 배터리 팩을 충전할 때 충전 램프 /CHARGE 램프가 빠르게 점 멸하는 경우가 있습니다.이러한 경우에는 카메라로부터 배터리 팩을 꺼냈다 가 다시 넣어서 충전하여 주십시오.
- 배터리 팩이 완전히 충전되거나 거의 충전된 상태에서 배터리 팩을 사용하지 않고 계속해서 또는 반복해서 배터리 팩을 충전하지 마십시오. 배터리의 성 능이 저하되는 원인이 될 수 있습니다.
- 충전이 완료되면 전원 콘센트로부터 AC 어댑터를 뽑아 주십시오.
- 반드시 순정 Sony 배터리 팩, 마이크로 USB 케이블 (부속), 및 AC 어댑터 (부속) 만 사용하여 주십시오.

# 충전 시간 (만충전)

충전 시간은 AC 어댑터 (부속) 사용 시에 약 150 분이고 배터리 충 전기 (부속) 사용 시에 약 250 분입니다.

주의

• 위의 충전 시간은 25℃의 온도에서 완전히 방전된 배터리 팩을 충전하는 데 걸리는 시간입니다. 사용 조건 및 상황에 따라 충전 시간이 더 길어질 수 있 습니다.

# 컴퓨터에 연결해서 충전하기

마이크로 USB 케이블을 사용해서 카메라를 컴퓨터에 연결하면 배 터리 팩을 충전할 수 있습니다.카메라의 전원을 끈 상태로 카메라를 컴퓨터에 연결하여 주십시오.

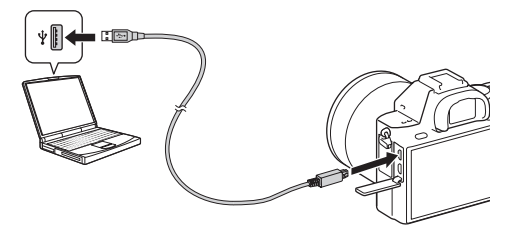

#### 주의

- · 전원에 연결하지 않은 노트북 컴퓨터에 카메라를 연결하면 노트북 컴퓨터의 배터리 잔량이 줄어듭니다. 이보다 더 오래 배터리 팩을 충전하지 마십시오.
- 컴퓨터와 카메라를 USB 로 연결하고 있을 때 컴퓨터 전원을 조작하거나 재 시동하거나 또는 절전 모드를 해제하지 마십시오.카메라가 오동작을 일으키 는 경우가 있습니다. 컴퓨터의 전원을 켜고 끄거나 재 시작하거나 슬립 모드 로부터 복귀할 때는 사전에 카메라와 컴퓨터를 분리하여 주십시오.
- 자작 컴퓨터 또는 개조한 컴퓨터 사용 시에는 충전을 보증할 수 없습니다.

### 배터리 잔량 확인하기

화면에 잔량 지시등이 표시됩니다.

주의

•특정 조건 하에서는 잔량 지시등이 바르게 표시되지 않는 경우가 있습니다.

# 전원 콘센트로부터 전원 공급하기

AC 어댑터 (부속)를 사용해서 전원 콘센트로부터 전원을 공급하면 서 카메라를 사용할 수 있습니다.

### 1 카메라에 배터리 팩을 넣어 주십시오 (49 페이지).

### 2 마이크로 USB 케이블 (부속)과 AC 어댑터 (부속)를 사 용해서 카메라를 전원 콘센트에 연결하여 주십시오.

#### 주의

- 배터리 전력이 남아있지 않으면 카메라가 작동하지 않습니다. 충분히 충전된 배터리 팩을 카메라에 넣어 주십시오.
- 전원 콘센트로부터 전원을 공급하면서 카메라를 사용할 때는 모니터에 아이 콘 ((@222))) 이 표시되어 있어야 합니다.
- 전원 콘센트로부터 전원이 공급되고 있는 동안에는 배터리 팩을 제거하지 마 십시오. 배터리 팩을 제거하면 카메라의 전원이 꺼집니다.
- 액세스 램프 (19 페이지)가 켜져 있을 때는 배터리 팩을 제거하지 마십시오. 메모리 카드 상의 데이터가 손상될 수 있습니다.
- 전원이 켜져 있는 한 카메라가 AC 어댑터에 연결되어 있더라도 배터리 팩이 충전되지 않습니다.
- 특정 조건 하에서는 AC 어댑터를 사용하더라도 배터리로부터 추가로 전원 이 공급되는 경우가 있습니다.
- USB 연결을 통해 전원이 공급되는 동안에는 마이크로 USB 케이블을 제거 하지 마십시오. 마이크로 USB 케이블을 제거하려면 먼저 카메라의 전원을 꺼 주십시오.
- USB 연결을 통해 전원이 공급되는 동안 카메라 내부의 온도가 올라가서 연 속 촬영 시간이 짧아지는 경우가 있습니다.
- 휴대용 충전기를 전원으로 사용할 때는 사용하기 전에 완전히 충전되어 있는 지 확인하여 주십시오.뿐만 아니라, 사용 중에 휴대용 충전기에 얼마만큼 전 원이 남아있는지에도 주의를 기울여 주십시오.

# 배터리 팩을 제거하려면

카메라의 전원을 꺼 주십시오. 액세스 램프 (19 페이지)가 꺼진 것을 확인한 후에 잠금 레버를 밀어서 배터리 팩을 제거하여 주십시오.

배터리 팩을 떨어뜨리지 않도록 주의하 여 주십시오.

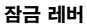

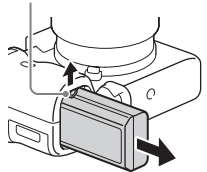

# 메모리 카드 (별매) 넣기

### 1 메모리 카드 커버를 밀어서 열 어 주십시오.

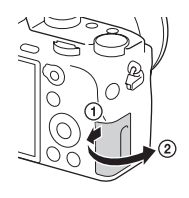

### 2 메모리 카드를 넣어 주십시오.

 모서리가 잘린 부분이 그림과 같은 방향을 향하도록 해서 찰칵 하고 제 자리에 들어맞을 때까지 메모리 카 드를 넣어 주십시오.

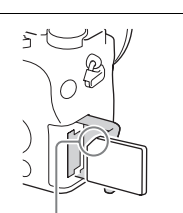

카메라 준비하기

반드시 잘린 모서리가 올바른 방향을 향하도록.

# 3 커버를 닫으십시오.

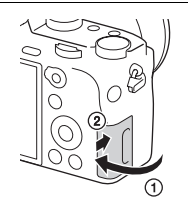

### 메모리 카드를 제거하려면

반드시 액세스 램프 (19 페이지) 가 꺼져 있는 것을 확인한 다음에 메모리 카드를 한 번 눌러 주십시오.

# 메모리 카드 포맷하기

메모리 카드를 처음으로 카메라에서 사용할 때는 메모리 카드의 성 능이 더 안정적으로 발휘되도록 카메라에서 카드를 포맷 (초기화) 하는 것이 좋습니다.

- 포맷하면 메모리 카드 상의 모든 데이터가 영구적으로 삭제되어 복원 할 수 없게 됩니다. 중요한 데이터는 컴퓨터 등에 저장하여 주십시오.
- 카드를 포맷하려면 MENU 버튼 → 🚘 (설정) → [포맷]을 선택 하여 주십시오.

# 사용할 수 있는 메모리 카드

본 카메라에는 다음과 같은 종류의 메모리 카드를 사용할 수 있습니 다. 그러나 이들 모든 종류의 메모리 카드에 대해 적절한 작동이 보 증되는 것은 아닙니다.

| 메ㅁㅋ 카드                      | 정지<br>이미지    | 동영상                  |                      |                   |
|-----------------------------|--------------|----------------------|----------------------|-------------------|
| 베ㅗ니 //ㅡ                     |              | MP4                  | AVCHD                | XAVC S            |
| Memory Stick PRO Duo        | ~            | ✔<br>(Mark2 만<br>해당) | ✔<br>(Mark2 만<br>해당) | -                 |
| Memory Stick PRO-HG<br>Duo™ | $\checkmark$ | $\checkmark$         | $\checkmark$         | -                 |
| Memory Stick Micro™<br>(M2) | ~            | ✔<br>(Mark2 만<br>해당) | ✔<br>(Mark2 만<br>해당) | -                 |
| SD 메모리 카드                   |              | $\checkmark^{*1}$    | $\checkmark^{*1}$    | -                 |
| SDHC 메모리 카드                 | V            |                      |                      |                   |
| SDXC 메모리 카드                 | $\checkmark$ | $\vee^{*1}$          | $\checkmark^{*1}$    | $\checkmark^{*2}$ |
| microSD 메모리 카드              |              | *1                   | *1                   | _                 |
| microSDHC 메모리 카드            | <b>v</b>     | V.                   | V                    | _                 |
| microSDXC 메모리 카드            | $\checkmark$ | $\checkmark^{*1}$    | $\checkmark^{*1}$    | $\checkmark^{*2}$ |

\*1 SD 속도 클래스 4: CLASS④ 이상 또는 UHS 속도 클래스 1:[1] 이상 \*2 다음과 같은 조건을 모두 만족하는 메모리 카드 :

- 64 GB 이상의 용량

- SD 속도 클래스 10: CLASS ① 또는 UHS 속도 클래스 1:1 이상 100 Mbps 이상으로 촬영 시 UHS 속도 클래스 3:3 이 필요합니다.  기록 가능 정지 이미지 수 및 동영상 촬영 가능 시간에 관한 자세한 사항은
 91 에서 93 페이지를 참조하여 주십시오. 표에서 원하는 용량의 메모리 카드 를 선택하여 주십시오.

#### 주의

- 모든 메모리 카드에 대해 올바른 동작이 보증되는 것은 아닙니다. Sony 이 외의 다른 업체 제품의 메모리 카드의 경우에는 해당하는 업체에 문의하여 주십시오.
- 본 카메라에서 Memory Stick Micro 또는 microSD 메모리 카드를 사용 할 때는 반드시 적절한 어댑터를 사용하여 주십시오.
- SDXC 메모리 카드에 기록된 이미지는 exFAT\* 에 대응하지 않는 컴퓨터 또는 AV 기기에서 가져오거나 재생할 수 없습니다. 카메라에 연결하기 전에 연결할 기기가 exFAT 에 대응하는지 확인하여 주십시오. 대응하지 않는 기 기에 카메라를 연결하면 카드를 포맷하라는 메시지가 표시되는 경우가 있습 니다.

절대로 이 메시지에 대응해서 카드를 포맷하지 마십시오. 카드 상의 모든 데 이터가 삭제됩니다.

\* exFAT 는 SDXC 메모리 카드에서 사용하는 파일 시스템입니다.

# 렌즈 부착하기

렌즈를 장착하거나 분리하기 전에 카메라 전원 스위치를 OFF 로 설 정하십시오.

- 1 카메라로부터 몸체 캡을 제거 하고 렌즈의 뒤쪽으로부터 뒤 쪽 렌즈 캡을 제거하여 주십시 오.
  - 렌즈를 교환할 때는 먼지가 많을 곳
    으로부터 떨어져서 카메라 내부에 먼지 또는 조각이 들어가지 않도록 신속하게 렌즈를 교환하여 주십시 오.
  - 촬영 시에는 렌즈의 앞쪽으로부터 전면 렌즈 캡을 제거하여 주십시오.

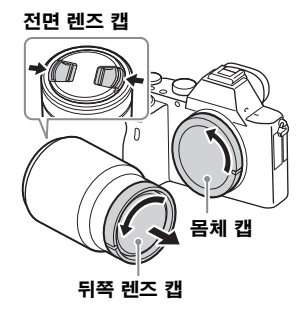

- 2 렌즈와 카메라의 백색 색인 표 시 (마운트 색인)를 맞춰서 렌 즈를 장착하여 주십시오.
  - 카메라 내부에 먼지가 들어가지 않 도록 렌즈가 아래쪽을 향하도록 카 메라를 잡아 주십시오.

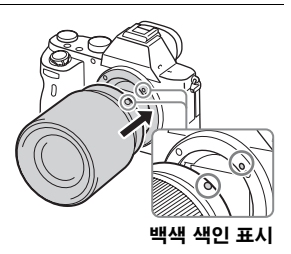

- 3 소리가 나고 고정될 때까지 렌 즈를 카메라 쪽으로 가볍게 누 르면서 시계 방향으로 돌리십 시오.
  - 렌즈는 반드시 똑바로 장착하십시
    오.

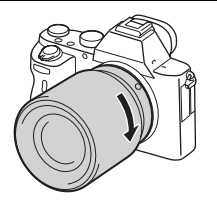

카메라

준비하기

#### 주의

- 렌즈를 장착할 때는 렌즈 분리 버튼을 누르지 마십시오.
- 렌즈 부착 시에는 무리한 힘을 가하지 마십시오.
- A 마운트 렌즈 (별매)를 사용하려면 마운트 어댑터 (별매)가 필요합니다.
  마운트 어댑터를 사용하려면 마운트 어댑터의 사용 설명서를 참조하여 주십 시오.
- 풀 프레임 이미지를 촬영하려면 풀 프레임 카메라용 렌즈를 사용하여 주십시 오.
- 렌즈를 부착한 채로 카메라를 운반할 때는 카메라와 렌즈 양쪽을 다 확실하 게 잡아 주십시오.
- 줌 또는 초점 조절을 위해 연장된 렌즈의 부분은 잡지 마십시오.

#### 렌즈를 제거하려면

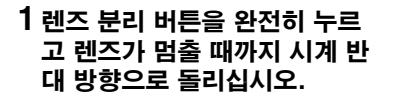

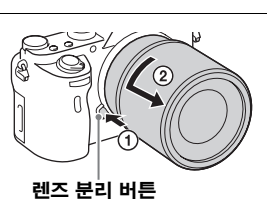

2 렌즈의 앞쪽과 뒤쪽에 캡을 부 착하고 카메라에 몸체 캡을 부 착하여 주십시오.

 캡을 부착하기 전에 먼지를 모두 제 거하여 주십시오.

#### 렌즈 교환에 관한 주의

렌즈를 교환할 때 먼지 또는 조각이 카메라 내부에 들어가서 이미지 센서 (빛을 전기 신호로 변환하는 소자)에 붙으면 촬영 환경에 따라 이미지에 어두운 점으로 나타나는 경우가 있습니다.

렌즈를 부착 / 제거할 때는 항상 먼지가 많은 곳에서 떨어져서 신속 하게 렌즈를 교환하여 주십시오.

#### 대응 렌즈

본 카메라에 대응하는 렌즈는 다음과 같습니다 :

| 렌즈       |                             | 카메라에 대응                                           |
|----------|-----------------------------|---------------------------------------------------|
| A 마운트 렌즈 | 35 mm 풀 프레임 형식<br>에 대응하는 렌즈 | ✓<br>(풀 프레임 형식에 대응하는 마<br>운트 어댑터 (별매)가 필요합니<br>다) |
|          | APS-C 크기 전용 렌즈              | ✓*<br>(마운트 어댑터 (별매) 가 필요<br>합니다)                  |
| E 마운트 렌즈 | 35 mm 풀 프레임 형식<br>에 대응하는 렌즈 | ~                                                 |
|          | APS-C 크기 전용 렌즈              | ✓*                                                |

\*이미지가 APS-C 크기로 기록됩니다.화각이 렌즈의 초점 거리의 약 1.5 배 에 해당하게 됩니다.(예를 들어 50 mm 렌즈를 부착하면 화각이 75 mm 에 해당하게 됩니다.)

# 언어 및 시계 설정하기

처음으로 카메라의 전원을 켜거나 기능을 초기화하면 언어, 날짜 및 시각 설정 화면이 표시됩니다.

1 전원 스위치를 ON 으로 설정해 서 카메라의 전원을 켜 주십시 오.

모니터 상에서 사용할 언어 설정 화면 이 표시됩니다.

• 카메라의 전원을 끄려면 전원 스위 치를 OFF 로 설정하여 주십시오.

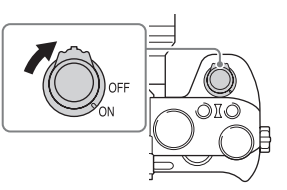

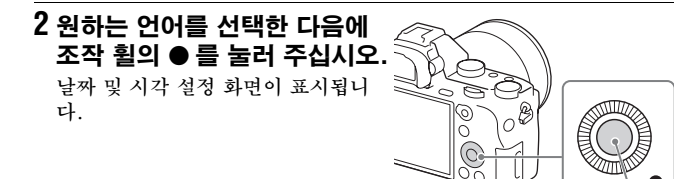

- 3 화면 상에서 [확인]이 선택된 것을 확인한 다음에 를 눌 러 주십시오.
- 4 원하는 지리적 위치를 선택한 다음에 를 눌러 주십시오.
- 5 조작 휠의 ▲/▼ 를 누르거나 조작 휠을 돌려서 설정 항목을 선택한 다음에 를 눌러 주십시오.
- 6 ▲/▼/◀/▶ 를 누르거나 조작 휠을 돌려서 원하는 설정을 선 택한 다음에 ● 를 눌러 주십시오.
- 7 5 와 6 단계를 반복해서 다른 항목을 설정한 다음에 [확인] 을 선택하고 조작 휠의 ●를 눌러 주십시오.

카메라 준비하기

# 날짜 및 시각 설정 조작을 취소하려면

MENU 버튼을 눌러 주십시오.

# 날짜 / 시각 및 지역 확인 또는 재 설정

처음으로 전원을 켜거나 내장 충전식 백업 배터리가 방전되면 자동 으로 날짜 및 시각 설정 화면이 표시됩니다. 날짜 및 시각을 리셋 하 려면 메뉴를 사용하여 주십시오.

### MENU 버튼 → 🛳 (설정) → [날짜 / 시간 설정] 또는 [지역 설 정]

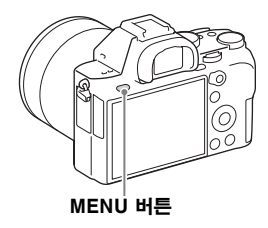

#### 주의

• 이 카메라에는 이미지에 날짜를 삽입하는 기능이 없습니다.PlayMemories Home 을 사용해서 이미지에 날짜를 삽입해서 저장 또는 인쇄할 수 있습니 다 (88 페이지).

### 날짜 및 시각 설정 유지하기

본 카메라에는 전원 투입이나 배터리의 설치에 관계 없이 날짜와 시 각 및 그 밖의 설정을 유지하기 위한 내장 충전식 배터리가 있습니 다.

# 카메라 흔들림 없이 선명한 이미지 촬영하기

" 카메라 흔들림 " 이란 셔터 버튼을 누른 후에 발생하는 원하지 않 는 카메라의 움직임으로 이미지가 흔들리게 나오는 것을 말합니다. 카메라 흔들림을 줄이려면 다음의 지시를 따라 주십시오.

### 카메라 흔들림 경고 지시등

카메라가 흔들리기 쉬운 상황에서는 《》音量 (카메라 흔들림 경고) 지시등 이 점멸합니다. 이러한 경우에는 삼각 대 또는 플래시를 사용하여 주십시오.

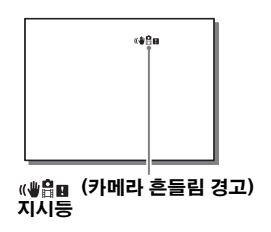

카메라 준비하기

주의

• 다음가 같은 상황에서는 카메라 흔들림 경고 지시등이 표시되지 않습니다: -노출 모드가 M/S 로 설정되어 있거나 동영상 촬영 시.

# SteadyShot 기능 사용하기

이 기능을 사용하면 사용하는 렌즈에 대한 최적의 카메라 흔들림 보 정으로 촬영할 수 있습니다.

# 1 MENU 버튼 → ▲ (카메라 설정) → [SteadyShot] → [켬]

2 [SteadyShot 설정] → [SteadyShot 조정] → 원하는 설정을 선택합니다. 카메라 흔들림 없이 선명한 이미지 촬영하기

| 자동 | 렌즈 정보를 분석해서 카메라 흔들림을 자동으로 보정<br>합니다.                                                             |
|----|--------------------------------------------------------------------------------------------------|
| 수동 | [SteadyS. 초점 길이] (8mm - 1000mm)로 설정한<br>초점 거리를 사용해서 카메라 흔들림을 보정합니다.<br>• 촬영을 위한 렌즈 초점 거리를 설정합니다. |

주의

- 전원을 켠 직후, 카메라를 피사체로 향한 직후, 또는 셔터 버튼을 반쯤 누르 지 않고 한 번에 끝까지 눌렀을 때는 SteadyShot 기능이 제대로 작동하지 않는 경우가 있습니다.
- 삼각대 사용 시에는 SteadyShot 기능이 오동작을 일으킬 가능성이 있으므 로 SteadyShot 기능을 비활성화시켜 주십시오.
- 카메라가 렌즈로부터 초점 거리 정보를 얻지 못하면 SteadyShot 기능이 제대로 작동하지 않게 됩니다. [SteadyShot 조정] 을 [수동] 으로 설정하 고 사용하는 렌즈에 맞도록 [SteadyS. 초점 길이] 를 설정하여 주십시오. 이 경우 현재 설정된 SteadyShot 초점 거리 값이 《》 옆에 표시됩니다.
- 텔레컨버터가 달린 SEL16F28 렌즈 (별매) 등을 사용할 때는 [SteadyShot 조정] 을 [수동] 으로 설정하고 초점 거리를 설정하여 주십 시오.
- [SteadyShot] [켬]/[끔]를 전환하면 카메라 몸체와 렌즈 양쪽의 설정이 동시에 변경됩니다.
- SteadyShot 스위치가 달린 렌즈 사용 시에는 렌즈의 스위치를 조작하기만 함으로써 설정을 변경할 수 있습니다. 카메라에서 설정을 변경할 수 없습니 다.

# 카메라를 바르게 잡기

### 상체를 안정시키고 카메라가 움직이지 않도록 위치를 잡아 주십시오.

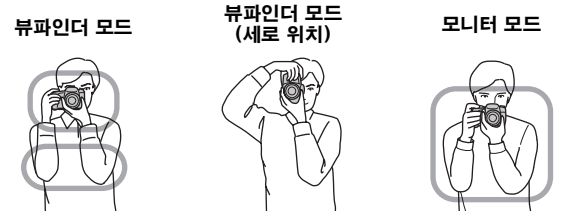

요령 ①

한 손은 카메라의 그립을 잡고 다른 손은 렌즈를 지지하여 주십시오.

요령 ②

다리를 어깨 넓이로 벌려서 안정된 스탠스를 취해 주십시오.

요령 ③

팔꿈치를 몸에 가볍게 대 주십시오.

무릎을 꿇은 자세로 촬영할 때는 팔꿈치를 무릎에 대서 상체를 안정 시켜 주십시오.

# 아이피스 컵 제거하기

카메라에 FDA-A1AM 앵글 파인더 (별매)를 부착할 때는 아이피 스 컵을 제거하여 주십시오.

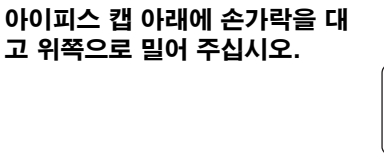

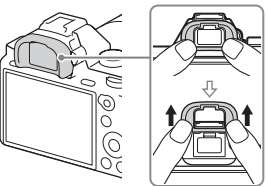

주의

•카메라에 FDA-A1AM 앵글 파인더 (별매)가 부착되어 있을 때는 ☆ (사 용자 정의)의 [FINDER/MONITOR] 로부터 [뷰파인더 (수동)] 또는 [모니터 (수동)] 을선택해서 뷰파인더와 스크린 간의 표시를 전환하여 주십 시오.

# 정지 이미지 촬영하기

[자동 모드] 에서는 카메라가 피사체를 분석해서 적절한 설정으로 촬영할 수 있도록 해 줍니다.

### 1 전원 스위치를 ON으로 설정해서 카메라의 전원을 켜 주십 시오.

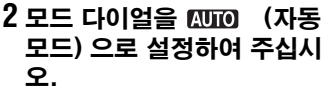

• 모드 다이얼 가운데의 모드 다이 얼 잠금 해제 버튼을 누른 채로 모드 다이얼을 돌려 주십시오.

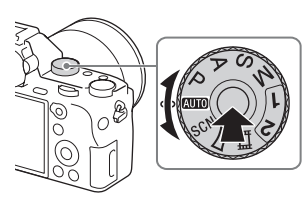

# 3 뷰파인더를 들여다 보면서 카메라를 잡아 주십시오.

### 4 피사체의 크기를 결정하여 주 십시오.

줌 레버가 달린 렌즈 사용 시: 줌 레버를 움직여 주십시오. 줌 링이 달린 렌즈 사용 시: 줌 링을 돌려 주십시오.

- 고정 초점 거리 렌즈 장착 시에는 광 학 줌을 사용할 수 없습니다.
- 파워 줌 렌즈 장착 시에 광학 줌의
  줌 범위를 넘어서면 카메라가 자동
  으로 광학 줌 이외의 줌으로 전환합
  니다.

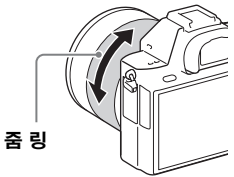

### 5 셔터 버튼을 반쯤 눌러서 초점 을 맞추십시오.

이미지에 초점이 맞춰지면 ● 또는
 (※) 지시등이 점등합니다.

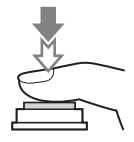

# 6 셔터 버튼을 끝까지 눌러서 이미지를 촬영하여 주십시오.

• 얼굴, 근접 (매크로) 피사체, 또는 Lock-on AF로 추적되는 피사체 를 촬영할 때 [자동 프레이밍] 이 [자동]으로 설정되어 있으면 카메 라가 장면을 분석해서 잡힌 이미지를 적절한 구도로 자동으로 잘라 냅니다. 원래 이미지와 잘라낸 이미지가 둘 다 저장됩니다.

# 동영상 촬영하기

# 1 MOVIE 버튼을 눌러서 촬영을 시작하여 주십시오.

• 기본 설정에서 [MOVIE 버튼] 은 [항상] 으로 설정되어 있으므로 어 면 촬영 모드에서도 동영상 촬영을 시작할 수 있습니다.

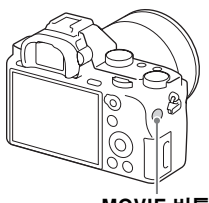

MOVIE 버튼

### 2 촬영을 정지하려면 MOVIE 버튼을 다시 누르십시오.

#### 주의

- 동영상 촬영 시에는 카메라의 작동 음이 기록되는 경우가 있습니다.[오디오 녹음] 을 [끔] 으로 설정하면 사운드가 기록되지 않도록 할 수 있습니다 (38 페이지).
- 파워 줌 렌즈를 사용해서 동영상 촬영 시에 줌 링의 작동 음이 기록되지 않도록 하려면 줌 레버를 사용해서 동영상을 촬영하는 것이 좋습니다.줌 레버를 움직일 때는 레버에 손가락을 가볍게 대고 튀기지 않도록 조작하여 주십시 오.
- 동영상의 연속 촬영 가능 시간은 주변 온도 또는 카메라의 상태에 따라 달라 집니다. "연속 동영상 촬영에 관한 주의 "(94 페이지)를 참조하여 주십시 오.
- [1] 아이콘이 표시되면 카메라의 온도가 너무 높은 것입니다. 카메라의 전원 을 끄고 카메라의 온도가 내려갈 때까지 기다려 주십시오.
- 장시간 연속으로 촬영하면 카메라가 따뜻해지는 것을 느끼는 경우가 있습니다. 이것은 정상입니다. [카메라가 과열되었습니다 카메라를 식혀 주십시오.] 가 표시되는 경우도 있습니다. 그러한 경우에는 카메라의 전원을 끄고 카메라가 다시 촬영할 준비가 될 때까지 기다려 주십시오.
- 촬영 시에 사용하는 상황에 따라서는 어깨 끈 고리 (삼각형 고리)의 소리가 기록되는 경우가 있습니다.

# 이미지 재생하기

# 1 ▶ 버튼을 눌러 주십시오.

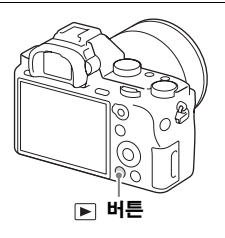

# 2 조작 휠의 ◀/▶를 눌러서 이미지를 선택하여 주십시오.

• 동영상을 재생하려면 조작 휠의 ●를 눌러 주십시오.

동영상 재생 중에 조작 휠의 ▼를 누르면 조작 패널이 표시됩니다.

| 조작 패널         | 동영상 재생 시의 동작 |
|---------------|--------------|
| ►             | 재생           |
| 11            | 일시 정지        |
| ▶             | 고속 전진        |
|               | 고속 후진        |
| ▶             | 전진 슬로 재생     |
| <b>▲</b>      | 후진 슬로 재생     |
| ▶▶            | 다음 동영상       |
| <b>I</b>      | 이전 동영상       |
| ►             | 프레임 전진       |
| <b>▲</b> II   | 프레임 후진       |
| <b>II</b> ()) | 음량 설정        |
| Ð             | 조작 패널을 닫습니다. |

주의

• 다른 장치로 촬영한 동영상은 본 카메라에서 재생할 수 없는 경우가 있습니 다.

# 정지 이미지와 동영상 전환하기

정지 이미지를 재생하려면 [보기 모드]를 [폴더 보기 (정지영상)] 로 설정하고, 동영상을 재생하려면 [보기 모드]를 [폴더 보기 (MP4)], [AVCHD 보기], [XAVC S HD 보기], 또는 [XAVC S 4K 보기] 로 설정하여 주십시오. [날짜별 보기]를 선택하면 날짜 별로 정지 이미지와 동영상이 둘 다 화면에 표시됩니다.

### MENU 버튼 → ▶ (재생) → [보기 모드] → 원하는 모드 를 선택하여 주십시오.

# 재생 기능

재생 시의 편리한 기능에는 다음과 같은 기능이 있습니다 :

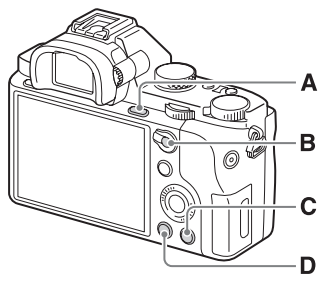

- A ⊕ 이미지를 확대 또는 축소 합니다.
  - 조작 휠을 돌려서 이미지를 확대 또는 축소하여 주십시
     오. 앞쪽 또는 뒤쪽 다이얼을 돌려서 다음 / 이전 이미지로 전환하여 주십시오.
- B 이미지 인텍스 화면
   표시되는 이미지 수를 선택 할 수 있습니다 : MENU 버튼 → ▷ (재생)
   → [인텍스 표시]

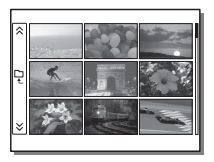

- C 亩 불필요한 이미지를 삭제합 니다.
- D ▶ 재생 화면으로 전환합니 다.
# 이미지 삭제하기

일단 이미지를 삭제하고 나면 다시 복원할 수 없습니다.처리를 진행 하기 전에 삭제해도 괜찮은지 다시 한 번 확인하여 주십시오.

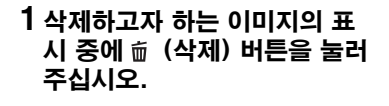

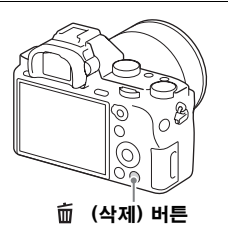

2 조작 휠의 ▲/▼ 를 사용해서 [삭제]를 선택한 다음에 ● 를 눌러 주십시오.

• 한번에 여러 장의 이미지를 삭제하려면 MENU 버튼 → ▶ (재생) → [삭제] 를 선택하여 주십시오.

#### 주의

• 보호 설정된 이미지는 삭제할 수 없습니다.

# 촬영 모드 선택하기

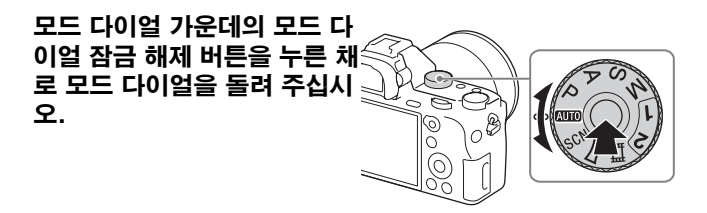

다음과 같은 촬영 모드를 사용할 수 있습니다.

| (자동 모드)        | 설정을 자동으로 조절해서 정지 이미지를 촬영할 수 있<br>습니다.                                      |
|----------------|----------------------------------------------------------------------------|
| P (프로그램 자동)    | 노출 (셔터 속도 및 조리개 값) 을 자동으로 조절해서<br>촬영할 수 있습니다. 그 밖의 설정은 수동으로 조절할<br>수 있습니다. |
| A (조리개 우선)     | 노출을 조절하고 초점 범위를 변경하거나 배경을 흐리<br>게 해서 촬영합니다.                                |
| S (셔터 우선)      | 피사체의 움직임이 보이도록 셔터 속도를 조절합니다.                                               |
| M (수동 노출)      | 앞쪽 또는 뒤쪽 다이얼을 사용해서 노출 (셔터 속도 및<br>조리개 값) 을 수동으로 조절한 후에 촬영할 수 있습니<br>다.     |
| 1/2 (메모리 호출)   | ▲ (카메라 설정)에서 [메모리]에 사전 등록된 설정<br>을 호출합니다.                                  |
| SCN (장면 선택)    | 장면에 따른 사전 설정을 사용해서 촬영할 수 있습니다.                                             |
| (스위프 파노<br>라마) | 여러 장의 이미지를 합성해서 파노라마 이미지를 촬영<br>할 수 있습니다.                                  |
| 目 (동영상)        | 촬영 설정을 변경해서 동영상을 촬영할 수 있습니다.                                               |

# 각 촬영 모드에서 사용할 수 있는 기 능

사용할 수 있는 기능은 선택한 촬영 모드에 따라 다릅니다. 아래의 표에서 ∨는 사용할 수 있는 기능을 가리키고 - 는 사용할 수 없는 기능을 가리킵니다.

| 촬영 5 | 드                          | 노출<br>보정     | 셀프타이<br>머    | 연속<br>촬영     | 얼굴<br>인식     | 스마일<br>셔터    | 자동 프<br>레이밍  |
|------|----------------------------|--------------|--------------|--------------|--------------|--------------|--------------|
| AUTO | i <b>Ô</b><br>i <b>Ô</b> ⁺ | -            | V            | $\checkmark$ | V            | $\checkmark$ | ~            |
| SCN  | 0                          | -            | $\checkmark$ | -            | $\checkmark$ | $\checkmark$ | $\checkmark$ |
|      | ×.                         | -            | -            | ~            | $\checkmark$ | $\checkmark$ | -            |
|      | <b>V</b>                   | -            | $\checkmark$ | -            | $\checkmark$ | $\checkmark$ | $\checkmark$ |
|      | ▲                          | -            | $\checkmark$ | -            | -            | -            | $\checkmark$ |
|      | ÷                          | -            | $\checkmark$ | -            | -            | -            | $\checkmark$ |
|      | )                          | -            | $\checkmark$ | -            | _            | _            | $\checkmark$ |
|      | <b>&gt;</b> ₩              | -            | $\checkmark$ | -            | $\checkmark$ | _            | -            |
|      | <b>*</b> )                 | -            | $\checkmark$ | -            | $\checkmark$ | $\checkmark$ | $\checkmark$ |
|      | (( 🚔 ))                    | -            | $\checkmark$ | -            | $\checkmark$ | _            | -            |
| П    |                            | $\checkmark$ | -            | -            | _            | _            | -            |
| Ρ    |                            | $\checkmark$ | $\checkmark$ | ~            | $\checkmark$ | $\checkmark$ | $\checkmark$ |
| А    |                            | $\checkmark$ | $\checkmark$ | ~            | $\checkmark$ | $\checkmark$ | $\checkmark$ |
| S    |                            | $\checkmark$ | $\checkmark$ | $\checkmark$ | $\checkmark$ | $\checkmark$ | $\checkmark$ |
| М    |                            | -*           | $\checkmark$ | $\checkmark$ | $\checkmark$ | $\checkmark$ | $\checkmark$ |
| Ħ    |                            | <b>√</b> *   | -            | -            | $\checkmark$ | _            | -            |

\* 촬영 모드가 M 으로 설정되어 있을 때는 [ISO]를 [ISO AUTO] 로 설정했을 때만 노출을 조절할 수 있습니다.

# 다양한 기능 사용하기

본 설명서에서는 카메라의 사용에 관한 소개와 기능 목록을 위주로 설명하고 있습니다.카메라에 대해 더 많은 정보를 얻으려면 다양한 기능에 관한 자세한 설명을 제공하는 "도움말 안내" (2 페이지)를 참조하여 주십시오.

## 🗠 이미지 크기 (정지 이미지)

이미지 크기가 클수록 이미지를 대형 용지에 인쇄했을 때 더 세세한 부분이 재현됩니다. 이미지 크기가 작을수록 더 많은 이미지를 기록 할 수 있습니다.

## MENU 버튼 → 🛕 (카메라 설정) → [쯔 이미지 크기] → 원하는 설정을 선택하여 주십시오.

| [종횡비] 가 3:2 일 때 |                | [종횡비] 가 16:9 일 때 |                |
|-----------------|----------------|------------------|----------------|
| L: 42M          | 7952 × 5304 픽셀 | L: 36M           | 7952 × 4472 픽셀 |
| M: 18M          | 5168 × 3448 픽셀 | M: 15M           | 5168 × 2912 픽셀 |
| S: 11M          | 3984 × 2656 픽셀 | S: 8.9M          | 3984 × 2240 픽셀 |

#### [APS-C/Super 35mm] 이 [켬] 으로 설정되어 있을 때

| [종횡비] 가 3:2 일 때 |                | [종횡비] 가 16:9 일 때 |                |
|-----------------|----------------|------------------|----------------|
| L: 18M          | 5168 × 3448 픽셀 | L: 15M           | 5168 × 2912 픽셀 |
| M: 11M          | 3984 × 2656 픽셀 | M: 8. 9M         | 3984 × 2240 픽셀 |
| S: 4.5M         | 2592 × 1728 픽셀 | S: 3.8M          | 2592 × 1456 픽셀 |

#### 주의

• [[조] 화질] 이 [RAW] 또는 [RAW+JPEG] 로 설정되어 있을 때 RAW 이 미지의 크기는 [L] 에 해당합니다.

## □ 파일 형식

### MENU 버튼 → ▲ (카메라 설정) → [朏 파일 형식] → 원 하는 모드를 선택하여 주십시오.

| XAVC S 4K | 4K 해상도 (24p/30p/25p) 로 XAVC S 동영상을 촬영<br>합니다. 이 형식은 AVCHD 또는 MP4 보다 높은 비트 전<br>송률을 지원합니다.<br>오디오 :LPCM         |
|-----------|----------------------------------------------------------------------------------------------------|
| XAVC S HD | XAVC S 동영상 (24p/30p/25p/60p/50p/120p/100p)<br>을 촬영합니다. 이 형식은 AVCHD 또는 MP4 보다 높은<br>비트 전송률을 지원합니다.<br>오디오 :LPCM |
| AVCHD     | AVCHD 동영상 (60i/50i/24p/25p/60p/50p) 을 촬영<br>합니다.<br>이 형식은 HD TV 에서 동영상을 보는 데 적합합니다.<br>오디오 :Dolby Digital      |
| MP4       | MP4 (AVC) 동영상을 촬영합니다.이 형식은 WEB 업로<br>드, 전자 메일 첨부 등에 적합합니다.<br>오디오 :AAC                                         |

주의

- [日 파일 형식] 를 [XAVC S 4K] 로 설정하고 [日 녹화 설정] 를 [30p 100M], [25p 100M], 또는 [24p 100M] 로 설정해서 촬영할 때는 다음의 모든 조건을 만족하는 SDXC 메모리 카드가 필요합니다 (56 페이지). -64 GB 이상의 용량 -UHS 속도 클래스 3:[3]
- [1] 파일 형식] 를 [XAVC S 4K] 로 설정하고 [1] 녹화 설정] 를 [30p 60M], [25p 60M], 또는 [24p 60M] 로 설정해서 촬영하거나 [1] 파일 형식] 를 [XAVC S HD] 로 설정해서 촬영할 때는 다음의 모든 조건을 만 족하는 SDXC 메모리 카드가 필요합니다 (56 페이지). -64 GB 이상의 용량 -SD 속도 클래스 10:CLASS(0, 또는 UHS 속도 클래스 1:[1] 이상
- [[] 파일 형식]이 [XAVC S 4K]으로 설정되어 있을 때는 [HDMI 정보 표시] 가 일시적으로 [금] 으로 설정됩니다.
- [#] 파일 형식]를 [XAVC S 4K] 로 설정하고 동영상 촬영을 위해 카메라 를 HDMI 기기에 연결하면 모니터에 화면이 표시되지 않습니다.
- [11] 파일 형식] 를 [XAVC S 4K] 로 설정하고 카메라를 HDMI 기기에 연결하면 [미소 / 얼굴 인식] 와 [중앙 Lock-on AF] 가 일시적으로 [끔] 로 설정됩니다.

쭝

등

[1] 파일 형식]를 [XAVC S 4K]로 설정하고 [듀얼 비디오 녹화]를 [켬] 로 설정하면 [미소 / 얼굴 인식], [중앙 Lock-on AF], 및 [1] REC 제어] 가 일시적으로 [금] 로 설정됩니다. 카메라가 HDMI 기기에 연결되어 있더 라도 동영상이 촬영되는 동안에는 HDMI 기기로 화면이 출력되지 않습니다.
 [1] 파일 형식] 이 [XAVC S 4K] 로 설정되어 있으면 [APS-C/Super 35mm] 를 [금] 또는 [경] 으로 설정할 수 있습니다.

## □목화 설정

비트 전송률이 높을수록 화질이 좋아집니다.

### MENU 버튼 → ▲ (카메라 설정) → [註 녹화 설정] → 원 하는 모드를 선택하여 주십시오.

#### [註] 파일 형식] 가 [XAVC S 4K] 로 설정되어 있을 때

| 녹화 설정                 | 비트 전송률     | 설명                                                                 |
|-----------------------|------------|--------------------------------------------------------------------|
| 30p 100M/<br>25p 100M | 약 100 Mbps | 3840 × 2160 (30p/25p)로 최고화질 동<br>영상을 기록합니다.                        |
| 30p 60M/<br>25p 60M   | 약 60 Mbps  | 3840 × 2160 (30p/25p)로 고화질 동영<br>상을 기록합니다.                         |
| 24p 100M*/<br>-       | 약 100 Mbps | 3840 × 2160 (24p)로 최고화질 동영상<br>을 기록합니다. 이것은 영화관 같은 분위<br>기를 조성합니다. |
| 24p 60M*/-            | 약 60 Mbps  | 3840 × 2160 (24p)로 고화질 동영상을<br>기록합니다. 이것은 영화관 같은 분위기<br>를 조성합니다.   |

#### [由 파일 형식] 가 [XAVC S HD] 로 설정되어 있을 때

| 녹화 설정               | 비트 전송률    | 설명                                                               |
|---------------------|-----------|------------------------------------------------------------------|
| 60p 50M/<br>50p 50M | 약 50 Mbps | 1920 × 1080 (60p/50p)로 고화질 동영<br>상을 기록합니다.                       |
| 30p 50M/<br>25p 50M | 약 50 Mbps | 1920 × 1080 (30p/25p)로 고화질 동영<br>상을 기록합니다.                       |
| 24p 50M*/-          | 약 50 Mbps | 1920 × 1080 (24p)로 고화질 동영상을<br>기록합니다. 이것은 영화관 같은 분위기<br>를 조성합니다. |

| 녹화 설정                 | 비트 전송률    | 설명                                                                                                    |
|-----------------------|-----------|----------------------------------------------------------------------------------------------------|
| 120p 50M/<br>100p 50M | 약 50 Mbps | 1280 × 720 (120p/100p) 로 고속 촬영<br>을 수행합니다. 120 fps/100 fps 로 동영<br>상을 촬영할 수 있습니다.<br>• 대응 편집 장치를 사용해서 더 매끄러운<br>슬로모션 이미지를 생성할 수 있습니다. |

#### [註書 파일 형식] 가 [AVCHD] 로 설정되어 있을 때

| 녹화 설정                        | 비트 전송률            | 설명                                                                      |
|------------------------------|-------------------|-------------------------------------------------------------------------|
| 60i 24M (FX)/<br>50i 24M(FX) | 24 Mbps (최대)      | 1920 × 1080 (60i/50i) 로 고화질 동영<br>상을 기록합니다.                             |
| 60i 17M(FH)/<br>50i 17M(FH)  | 약 17 Mbps<br>(평균) | 1920 × 1080 (60i/50i)로 평균 화질 동<br>영상을 기록합니다.                            |
| 60p 28M(PS)/<br>50p 28M(PS)  | 28 Mbps (최대)      | 1920 × 1080 (60p/50p)로 고화질 동영<br>상을 기록합니다.                              |
| 24p 24M(FX)/<br>25p 24M(FX)  | 24 Mbps (최대)      | 1920 × 1080 (24p/25p)로 고화질 동영<br>상을 기록합니다. 이것은 영화관 같은 분<br>위기를 조성합니다.   |
| 24p 17M(FH)/<br>25p 17M(FH)  | 약 17 Mbps<br>(평균) | 1920 × 1080 (24p/25p) 로 평균 화질<br>동영상을 기록합니다. 이것은 영화관 같<br>은 분위기를 조성합니다. |

#### [甘] 파일 형식] 가 [MP4] 로 설정되어 있을 때

| 녹화 설정                                                                                                    | 비트 전송률            | 설명                                             |
|----------------------------------------------------------------------------------------------------|-------------------|------------------------------------------------|
| $\begin{array}{c} 1920 \times 1080 \\ 60 \mathrm{p} \ 28 \mathrm{M} / \\ 50 \mathrm{p} \ 28 \mathrm{M} \end{array}$ | 약 28 Mbps<br>(평균) | 1920 × 1080 (60p/50p)로 고화질 동영<br>상을 기록합니다.     |
| $\begin{array}{c} 1920 \times 1080 \\ 30 \mathrm{p} \ 16 \mathrm{M} / \\ 25 \mathrm{p} \ 16 \mathrm{M} \end{array}$ | 약 16 Mbps<br>(평균) | 1920 × 1080 (30p/25p) 로 표준 화질<br>동영상을 기록합니다.   |
| 1280 × 720<br>30p 6M/<br>25p 6M                                                                                     | 약 6 Mbps<br>(평균)  | 1280 × 720 (30p/25p)로 작은 파일 크<br>기 동영상을 기록합니다. |

\* [NTSC/PAL 선택기] 가 NTSC 설정되어 있을 때만

각종 기능

#### 주의

- [日 녹화 설정] 에서 [60p 28M (PS)] / [50p 28M (PS)] / [60i 24M (FX)] / [50i 24M (FX)] / [24p 24M (FX)] / [25p 24M (FX)] 설정으 로 촬영한 동영상은 AVCHD 기록 디스크를 작성하기 위해 PlayMemories Home 에 의해 변환됩니다. 이 변환에는 시간이 오래 걸립 니다. 뿐만 아니라 원래 화질로 디스크를 작성할 수 없습니다. 원래 화질을 유지하려면 동영상을 Blu-ray Disc 에 기록하여 주십시오.
- TV 에서 60p/50p/24p/25p 동영상을 재생하려면 TV 가 60p/50p/24p/ 25p 형식에 대응해야 합니다. TV 가 60p/50p/24p/25p 형식에 대응하지 않으면 60p/50p/24p/25p 동영상이 60i/50i 동영상으로 출력됩니다.
- 다음의 기능을 사용할 때는 [**非** 녹화 설정]를 [120p 50M]/[100p 50M] 로 설정할 수 없습니다. - [인텔리전트 자동]
  - -[프리미엄 자동]
  - [프더미늄 사고 - [장면 선택]
- [[1] 독화 설정] 이 [120p 50M] / [100p 50M] 으로 설정되어 있을 때는 [APS-C/Super 35mm] 가 [켬] 으로 설정됩니다.
- [APS-C/Super 35mm] 가 [켬] (41 페이지) 으로 설정되어 있으면 Super 35 mm 형식으로 이미지를 촬영할 수 있습니다.

## 자동 초점 기능

[초점 모드]: 피사체의 움직임에 맞는 초점 방식을 선택할 수 있습니 다.

### MENU 버튼 → 💼 (카메라 설정) → [초점 모드] → 원하 는 설정을 선택하여 주십시오.

| <b>AF-S</b><br>(단일 촬영 AF) | 초점 조절이 얻어지면 제품이 초점을 고정시킵니다.피사체<br>가 움직이지 않을 때 이 모드를 사용하여 주십시오.                                                                           |
|---------------------------|----------------------------------------------------------------------------------------------------|
| AF-A<br>(자동 AF)           | 피사체의 움직임에 따라 [단일 촬영 AF]와 [연속 AF]가<br>전환됩니다. 셔터 버튼을 반쯤 눌렀을 때 제품이 피사체가<br>움직이고 있지 않다고 판단하면 초점을 고정시키고 피사체<br>가 움직이고 있다고 판단하면 계속해서 초점을 맞춥니다. |
| <b>AF-C</b><br>(연속 AF)    | 셔터 버튼을 반쯤 누르고 있는 동안 제품이 계속해서 초점<br>을 맞춥니다. 피사체가 움직이고 있을 때 이 모드를 사용하<br>여 주십시오.                                                           |

[초점 영역] : 초점 영역을 선택할 수 있습니다. 자동 초점 모드로 적 절한 초점을 얻기 어려울 때 이 기능을 사용하여 주십시오.

### MENU 버튼 → ▲ (카메라 설정) → [초점 영역] → 원하 는 설정을 선택하여 주십시오.

| []]<br>(와이드)                                                          | 이미지의 전 범위에 걸쳐서 피사체에 자동으로 초점을 맞춥<br>니다.                                                                                                    |
|-----------------------------------------------------------------------|----------------------------------------------------------------------------------------------------|
| (圣)                                                                   | 초점을 맞추고자 하는 모니터 상의 존을 선택하여 주십시<br>오.하나의 존은 아홉 개의 초점 영역으로 구성되어 제품이<br>초점을 맞출 초점 영역을 자동으로 선택합니다.                                                                                                    |
| []<br>(중앙)                                                            | 이미지의 중앙에 있는 피사체에 자동으로 초점을 맞춥니<br>다.                                                                                                    |
| ●M<br>(플렉스블 스<br>팟)                                                   | AF 범위 파인더 프레임을 화면 상의 원하는 위치로 이동해<br>서 좁은 영역 내의 대단히 작은 피사체에 초점을 맞춥니다.<br>플렉스블 스팟 촬영 화면에서 조작 휠을 돌려서 AF 범위<br>파인더 프레임의 크기를 변경할 수 있습니다.                                                                                                  |
| (확장 플렉스블<br>스팟)                                                       | 제품이 선택된 단일 포인트에 초점을 맞추지 못하면 초점을<br>얻기 위한 다음 우선 영역으로 플렉서블 스팟 주변의 초점<br>포인트를 사용합니다.                                                                                                    |
| ⊡ <u>,</u> ⊡ <u>,</u><br>M <sub>4</sub> ∰ <u>,</u><br>(Lock−on<br>AF) | 서터 버튼을 반쯤 누른 채로 지속하면 제품이 선택된 자동<br>초점 영역 내에서 피사체를 추적합니다.<br>[초점 영역] 설정 화면에서 커서를 [Lock-on AF] 에 놓<br>은 다음에 조작 휠의 왼쪽/오른쪽을 사용해서 원하는 추적<br>시작 영역을 선택하여 주십시오.<br>영역을 플렉서블 스팟 또는 확장 플렉서블 스팟으로 지정함<br>으로써 추적 시작 영역을 원하는 위치로 이동할 수 있습니<br>다. |

#### 四조용한 촬영

셔터 소리를 내지 않고 이미지를 촬영할 수 있습니다.

## MENU 버튼 → ☆ (사용자 정의) → [四 조용한 촬영] → 원하는 설정을 선택하여 주십시오.

각종 기능

#### 주의

- [▲ 조용한 촬영] 기능은 피사체의 프라이버시 및 초상권에 관해 충분히 고 려해서 자신의 책임 하에 사용하여 주십시오.
- [조] 조용한 촬영] 이 [켬] 으로 설정되어 있더라도 완전하게 무음이 되는 것은 아닙니다.
- [조 조용한 촬영] 이 [컴] 으로 설정되어 있더라도 조리개 및 초점 조절 시 의 작동 음이 들리게 됩니다.
- 낮은 ISO 감도로 [⚠️ 조용한 촬영] 기능을 사용해서 정지 이미지를 촬영할 때 카메라를 대단히 밝은 광원 쪽으로 향하면 모니터 상의 고휘도 영역이 어 두운 톤으로 촬영되는 경우가 있습니다.
- 전원이 꺼져 있을 때 드물게 셔터 소리가 들리는 경우가 있습니다.이것은 고 장이 아닙니다.
- 피사체 또는 카메라의 움직임으로 인한 이미지 왜곡이 발생하는 경우가 있습니다.
- 다른 카메라 또는 형광등과 같이 즉석 조명 또는 빠르게 점멸하는 조명 하에 이미지를 촬영하면 이미지 상에 줄이 나타나는 경우가 있습니다.
- 피사체에 초점이 맞춰지거나 셀프타이머가 작동할 때 들리는 비프 음을 끄려 면 [오디오 신호]를 [끔]로 설정하여 주십시오.
- [▷ 조용한 촬영] 를 [점] 로 설정하더라도 다음과 같은 상황에서는 셔터 음이 들리는 경우가 있습니다:
   -[화이트 밸러스] 은 [사용자 정의 설정] 으로 설정됩니다.
  - [얼굴 등록]
- 모드 다이얼이 P/A/S/M 이외의 모드로 설정되어 있을 때는 [ 🔼 조용한 촬영] 를 선택할 수 없습니다.
- [▷ 조용한 촬영] 가 [켬] 로 설정되어 있을 때는 다음과 같은 기능을 사용 할 수 없습니다: 연속촬영 / 플래시 촬영 / 자동 HDR/ 사진 효과 / 픽쳐 프로파일 / 장시간
  - 노출 NR/e- 프론트 커튼 셔터 / 자동 이미지 추출 /BULB 촬영 / 다중 프레 임 NR
- PlayMemories Camera Apps 으로부터 다운로드 한 기능을 사용해서 촬 영할 때는 [▶ 조용한 촬영] 가 취소됩니다.
- ISO 감도의 최소값은 ISO 100 입니다.
- 카메라의 전원을 켠 후에 촬영을 시작할 수 있는 시간이 0.5 초 연장됩니다.

# Wi-Fi 및 NFC 원터치 기능 사용하 기

카메라의 Wi-Fi 및 NFC 원터치 기능을 사용해서 다음과 같은 조 작을 수행할 수 있습니다.

컴퓨터에 이미지 저장하기.

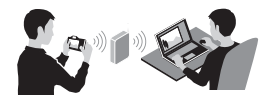

스마트폰을 카메라의 리모컨으 로 사용하기.

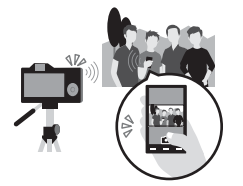

카메라로부터 스마트폰으로 이 미지 전송하기.

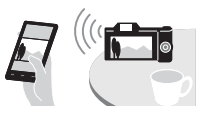

TV 에서 정지 이미지 보기.

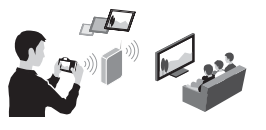

 · 부속의 문서

 · 분속의 문서

 de" 또는 " 도움

 양7

Wi-Fi 및 NFC 원터치 기능에 관한 자세한 사항은 부속의 문서 "Wi-Fi Connection/One-touch (NFC) Guide" 또는 " 도움 말 안내 " (2 페이지) 를 참조하여 주십시오.

## 무선 액세스 포인트에 카메라 연결하기

사용하는 무선 액세스 포인트에 카메라를 연결하여 주십시오. 절차 를 시작하기 전에 사용하는 무선 액세스 포인트의 SSID (액세스 포 인트명) 와 비밀 번호를 준비하여 주십시오.

## 1 MENU 버튼 → 🔊 (무선) → [액세스 지점 설정]

2 조작 휠의 ▲/▼ 를 사용해서 연결할 액세스 포인트를 선택 하여 주십시오. 조작 휠의 가운데에 있는 ● 를 누르고 무 선 액세스 포인트와 함께 키 아이콘이 표시되면 패스워드 를 입력한 다음에 [확인]을 선택하여 주십시오.

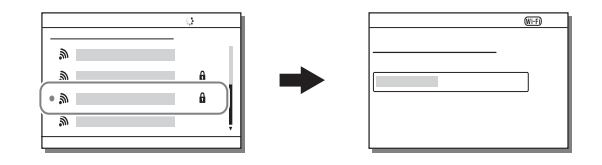

주의

- 연결을 확립할 수 없을 때는 무선 액세스 포인트의 사용 설명서를 참조하거 나 액세스 포인트의 관리자에게 문의하여 주십시오.
- 이미지를 컴퓨터에 저장하려면 다음의 전용 애플리케이션을 컴퓨터에 설치 하여 주십시오. Windows 사용 시 :PlayMemories Home

http://www.sony.net/pm/

Mac 사용 시 : 무선 자동 가져오기

http://www.sony.co.jp/imsoft/Mac/

# 카메라에 기능 추가하기 (PlayMemories Camera Apps)

인터넷을 통해 애플리케이션 다운로드 웹사이트 🦣 (PlayMemories Camera Apps) 에 접속해서 카메라에 원하는 기능을 추가할 수 있습니다.

## 애플리케이션 다운로드 하기

## 1 애플리케이션 다운로드 웹사이트에 접속하여 주십시오.

http://www.sony.net/pmca/

 다운로딩에 필요한 컴퓨터 환경에 대한 더 자세한 정보는 애플리케 이션 다운로드 웹사이트를 참조하여 주십시오.

## 2 화면 상의 지시를 따라 서비스 계정을 취득하여 주십시오 (처음만).

• 계정을 가지고 있는 경우에는 애플리케이션 다운로드 사이트에 로그 온 하여 주십시오.

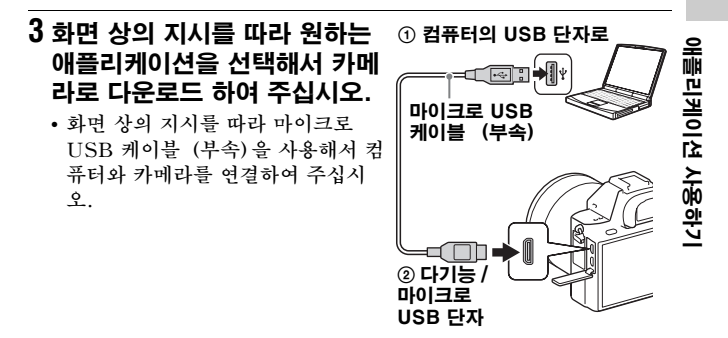

주의

 일부 나라 및 지역에서는 애플리케이션 다운로드 기능을 사용할 수 없는 경 우가 있습니다.자세한 사항은 위의 애플리케이션 다운로드 웹사이트를 참조 하여 주십시오.

## 카메라의 Wi-Fi 기능을 사용해서 직접 애플리케이션 다운 로드 하기

컴퓨터에 연결하지 않고 Wi-Fi 기능을 사용해서 애플리케이션을 다운로드 할 수 있습니다.

## MENU 버튼 → 跚 (애플리케이션) → [애플리케이션 목록] → 🔩 (PlayMemories Camera Apps)을 선택한 다음에 화면 상의 지시를 따라 애플리케이션을 다운로드 하여 주십 시오.

- 사전에 서비스 계정을 취득하여 주십시오.
- MENU 버튼 → 為 (무선) → [액세스 지점 설정] → 연결할 액 세스 포인트 선택 → [IP 주소 설정] 이 [수동] 으로 설정되어 있 으면 [자동] 으로 변경하여 주십시오.

## 애플리케이션 시작하기

## 1 MENU 버튼 → 📰 (애플리케이션) → [애플리케이션 목 록] → 시작하고자 하는 애플리케이션을 선택합니다.

- [원터치 (NFC)] 를 사용해서 NFC 원터치 기능을 설치하고 스마트 폰을 카메라의 Ň 마크에 접촉시켜서 애플리케이션을 호출할 수 있 습니다.
- NFC 원터치 기능을 사용하기 전에 다음의 절차를 따라 호출할 애플 리케이션을 설정하여 주십시오:
   MENU 버튼 → → (무선) → [원터치 (NFC)] → 원하는 애플리 케이션
   카메라에 촬영 화면이 표시되도록 한 다음에 스마트폰을 카메라에 접촉시켜 주십시오.
- 기본 설정에서 "스마트 리모컨 내장 "는 [원터치(NFC)]로 할당되 어 있습니다.

# RAW 이미지 다루기 (Image Data Converter)

Image Data Converter 를 사용하면 다음과 같은 작업을 수행할 수 있습니다 :

- RAW 형식으로 기록된 이미지를 톤 커브 및 선명도 등과 같은 다 양한 보정을 통해 재생 및 편집할 수 있습니다.
- 이미지의 화이트 밸런스, 노출, 및 [마이 스타일] 등을 조절할 수 있습니다.
- 컴퓨터에서 표시해서 편집한 이미지를 저장할 수 있습니다. RAW 형식 또는 일반적인 파일 형식으로 이미지를 저장할 수 있습 니다.
- 본 카메라로 촬영한 RAW 이미지와 JPEG 이미지를 표시해서 비 교할 수 있습니다.
- 5 단계로 이미지에 등급을 매길 수 있습니다.
- 컬러 라벨을 적용할 수 있습니다.

## Image Data Converter 설치하기

## 컴퓨터의 인터넷 브라우저를 사용해서 다음의 URL 에 접속 한 다음에 화면 상의 지시를 따라 다운로드 하여 주십시오 Image Data Converter.

http://www.sony.co.jp/ids-se/

- 인터넷 접속이 필요합니다.
- 조작에 관한 자세한 사항은 다음의 Image Data Converter 지 원 페이지 (영문)를 참조하여 주십시오: http://www.sony.co.jp/ids-se/
- Image Data Converter의 메뉴 막대의 "도움말" 로부터 상세 내 용을 확인할 수도 있습니다.

# 컴퓨터로 이미지를 가져와서 사용하 기 (PlayMemories Home)

PlayMemories Home 소프트웨어를 사용하면 정지 이미지와 동 영상을 컴퓨터로 가져와서 사용할 수 있습니다. XAVC S 동영상 또 는 AVCHD 동영상을 컴퓨터로 가져오려면 PlayMemories Home 이 필요합니다.

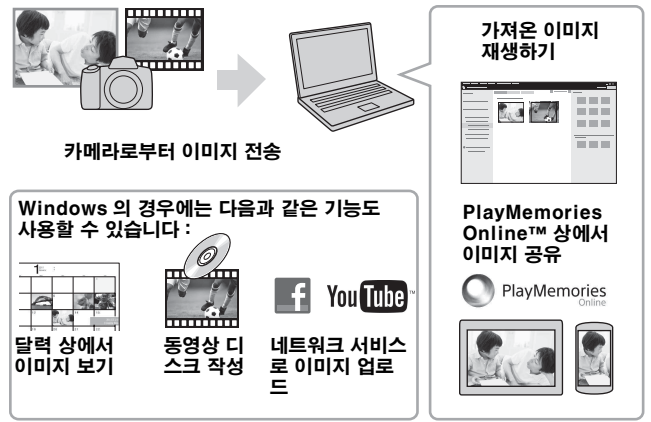

 다음의 절차를 따라 Image Data Converter 또는 Remote Camera Control 등을 다운로드 할 수 있습니다:
 컴퓨터에 카메라 연결 → PlayMemories Home 시작 → [알림] 클릭.

### 주의

- PlayMemories Online 또는 그 밖의 네트워크 서비스를 사용하려면 인터 넷 접속이 필요합니다. 일부 나라 또는 지역에서는 PlayMemories Online 또는 그 밖의 네트워크 서비스를 사용할 수 없는 경우가 있습니다.
- Mac 소프트웨어에 관해서는 다음의 URL 을 참조하여 주십시오 : http://www.sony.co.jp/imsoft/Mac/

- 사용하는 컴퓨터에 2011년 이전에 발매된 모델의 PMB (Picture Motion Browser) 가 이미 설치되어 있는 경우에는 설치 도중에 PlayMemories Home 에 의해 덮어씌워 집니다. PMB 의 후속 소프트웨어인 PlayMemories Home 을 사용하여 주십시오.
- [日 녹화 설정] 에서 [60p 28M (PS)] / [50p 28M (PS)], [60i 24M(FX)]/[50i 24M(FX)], 또는 [24p 24M(FX)]/[25p 24M(FX)] 설 정을 사용해서 촬영한 동영상은 AVCHD 기록 디스크를 작성하기 위해 PlayMemories Home 에 의해 변환됩니다. 이 변환 작업에는 소정의 시간 이 걸릴 수 있습니다. 뿐만 아니라 원래의 화질로 디스크를 작성할 수 없습니 다. 원래 화질을 유지하려면 동영상을 Blu-ray Disc 에 기록하여 주십시 오.

## PlayMemories Home 설치하기

## 컴퓨터의 인터넷 브라우저를 사용해서 다음의 URL 에 접속 한 다음에 화면 상의 지시를 따라 PlayMemories Home 를 다운로드 하여 주십시오.

http://www.sony.net/pm/

- 인터넷 접속이 필요합니다.
- 조작에 관한 자세한 사항은 다음의 PlayMemories Home 지원 페이지 (영문)를 참조하여 주십시오: http://www.sony.co.jp/pmh-se/

## PlayMemories Home 에 기능을 추가하려면

컴퓨터에 카메라를 연결하면 PlayMemories Home 에 기능이 추가되는 경우가 있습니다. 사용하 는 컴퓨터에 PlayMemories Home 이 이미 설치되어 있더라도 카메라를 컴퓨터에 연결하는 것이 좋습니다.

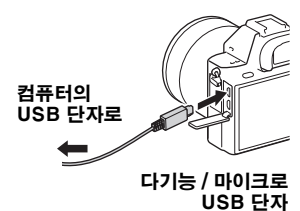

# 컴퓨터를 사용해서 카메라 제어하기 (Remote Camera Control)

카메라를 컴퓨터에 연결하여 주십시오.Remote Camera Control 을 사용하면 다음과 같은 작업을 수행할 수 있습니다: • 컴퓨터로부터 카메라를 설정하고 이미지를 촬영할 수 있습니다.

- 컴뉴터도구터 카메라들 실성하고 이미시를 촬영할 수 있 • 컴퓨터에 직접 이미지를 기록할 수 있습니다.
- 인터벌 타이머 촬영을 수행할 수 있습니다.

사용하기 전에 다음과 같은 설정을 수행하여 주십시오 : MENU 버 튼 → 🚘 (설정) → [USB 연결] → [PC 원격]

## Remote Camera Control 설치하기

## 컴퓨터의 인터넷 브라우저를 사용해서 다음의 URL 에 접속 한 다음에 화면 상의 지시를 따라 Remote Camera Control 를 다운로드 하여 주십시오.

Windows: http://www.sony.co.jp/imsoft/Win/ Mac: http://www.sony.co.jp/imsoft/Mac/

- 인터넷 접속이 필요합니다.
- 조작에 관한 자세한 사항은 도움말를 참조하여 주십시오.

# 기록할 수 있는 이미지 수 및 동영상 시간 확인하기

카메라에 메모리 카드를 넣고 전원 스위치 를 ON 으로 설정하면 화면에 기록할 수 있 는 이미지 수 (현재 설정으로 계속해서 촬 영하는 경우) 가 표시됩니다.

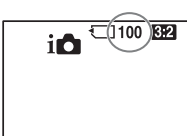

#### 주의

- "0" (기록할 수 있는 이미지 수)이 황색으로 점멸하면 메모리 카드가 다 찬 것입니다. 메모리 카드를 다른 것으로 바꾸거나 현재 메모리 카드에서 이미 지를 삭제하여 주십시오 (43,73 페이지).
- "NO CARD" (기록할 수 있는 이미지 수)가 황색으로 점멸하면 메모리 카 드가 들어있지 않은 것입니다. 메모리 카드를 넣어 주십시오.

## 메모리 카드에 기록할 수 있는 이미지 수

아래의 표는 본 카메라로 포맷한 메모리 카드에 기록할 수 있는 대략 의 이미지 수를 보여줍니다. 기재된 숫자는 테스트용으로 Sony 표 준 메모리 카드를 사용해서 얻어진 값입니다. 이들 값은 촬영 조건 및 사용하는 메모리 카드의 종류에 따라 달라질 수 있습니다.

## 이미지 크기 : L: 42M

#### 종횡비 : 3:2\*

본 카메라로 포맷한 메모리 카드

(단위:이미지)

Π

| 용량<br>화질 | 8 GB | 16 GB | 32 GB | 64 GB |  |  |  |  |  |  |
|----------|------|-------|-------|-------|--|--|--|--|--|--|
| 표준       | 770  | 1550  | 3100  | 6200  |  |  |  |  |  |  |
| 파인       | 520  | 1000  | 2100  | 4200  |  |  |  |  |  |  |
| 엑스트라 파인  | 270  | 540   | 1050  | 2150  |  |  |  |  |  |  |
| RAW+JPEG | 130  | 260   | 520   | 1050  |  |  |  |  |  |  |
| RAW      | 170  | 350   | 700   | 1400  |  |  |  |  |  |  |

\* [☆종황비] 가 [16:9] 로 설정되어 있을 때는 위의 표에 기재된 숫자보다 더 많은 이미지를 촬영할 수 있습니다 ([RAW] 를 선택했을 때 제외).

## 배터리 팩을 사용해서 기록할 수 있는 이미지 수

실제 숫자는 사용 조건에 따라 달라질 수 있습니다.

|            |      | 배터리 작동 시간 | 이미지 수      |
|------------|------|-----------|------------|
| 촬영 (정지 이미  | 모니터  | -         | 약 340 이미지  |
| 지)         | 뷰파인더 | -         | 약 290 이미지  |
| 실제 촬영 (동영  | 모니터  | 약 55 분    | -          |
| 상)         | 뷰파인더 | 약 50 분    | -          |
| 연속 촬영 (동영  | 모니터  | 약 95 분    | -          |
| 상)         | 뷰파인더 | 약 95 분    | -          |
| 보기 (정지 이미) | 지))  | 약 280 분   | 약 5600 이미지 |

#### 주의

- 위의 이미지 수는 배터리 팩이 완전히 충전되어 있을 때의 값입니다. 사용 조 건에 따라 이미지 수가 줄어들 수 있습니다.
- 촬영할 수 있는 이미지 수는 다음과 같은 조건 하에서의 촬영을 전제로 하고 있습니다 :
  - -주위 온도 25℃에서 배터리 팩을 사용.
  - 렌즈 FE 28-70 mm F3. 5-5. 6 OSS (별매) 사용하기
  - -Sony Memory Stick PRO Duo (Mark2) (별매) 사용하기
  - -[뷰파인더 밝기] 는 [수동] [±0] 으로 설정됩니다.
  - [모니터 밝기] 는 [수동] [±0] 으로 설정됩니다.
  - [표시 품질] 는 [표준] 로 설정됩니다.
- " 촬영 (정지 이미지)" 에 대한 숫자는 CIPA 표준을 토대로 한 것으로 다음 과 같은 조건 하에서의 촬영을 전제로 하고 있습니다:
   (CIPA: Camera & Imaging Products Association)
   - DISP 는 [모든 정보 표시] 로 설정됩니다.
   - [초점 모드] 는 [AF-S] 로 설정됩니다.
  - -30 초 간격으로 촬영한 경우.
  - 열 번 주기로 전원을 켜고 끌 경우.
- 동영상 촬영 시간은 CIPA 표준을 토대로 한 것으로 다음과 같은 조건 하에 서의 촬영을 전제로 하고 있습니다 :
  - [[] 녹화 설정] 은 [60i 17M (FH)] / [50i 17M (FH)] 으로 설정됩니다.
  - 일반적인 동영상 촬영 : 촬영, 줌, 촬영 대기, 전원 켬 / 끔을 반복했을 때의 배터리 작동 시간
  - 연속 동영상 촬영: 한계 (29 분) 에 도달할 때까지 중단 없이 촬영한 다음 에 계속해서 MOVIE 버튼을 다시 누르는 동작을 토대로 한 배터리 작동 시간. 줌 등의 다른 기능은 조작하지 않음.

## 동영상 촬영 가능 시간

아래의 표는 본 카메라로 포맷한 메모리 카드를 사용한 대략의 총 촬영 시간을 가리킵니다. XAVC S 와 AVCHD 동영상에 대한 촬영 시간은 [듀얼 비디오 녹화] 을 [끔] 으로 설정해서 촬영할 때의 촬영 시간입니 다.

#### 본 카메라로 포맷한 메모리 카드

(h (시간), m (분))

| 용량<br>녹화 설정                                                                                                    | 8 GB     | 16 GB    | 32 GB     | 64 GB    |
|----------------------------------------------------------------------------------------------------|----------|----------|-----------|----------|
| 30p 100M/25p 100M                                                                                                    | -        | -        | -         | 1 h 15 m |
| $30p \ 60M/25p \ 60M$                                                                                                    | 1        | _        | _         | 2 h 5 m  |
| 24p 100M*/-                                                                                                    | _        | _        | _         | 1 h 15 m |
| 24p 60M*/-                                                                                                    | -        | _        | _         | 2 h 5 m  |
| 60p 50M/50p 50M                                                                                                    | -        | -        | -         | 2 h 35 m |
| 30p 50M/25p 50M                                                                                                    | -        | _        | _         | 2 h 35 m |
| 24p 50M*/-                                                                                                    | -        | -        | -         | 2 h 35 m |
| 120p 50M/100p 50M                                                                                                    | -        | -        | -         | 2 h 35 m |
| 60i 24M (FX) /<br>50i 24M (FX)                                                                                            | 40 m     | 1 h 25 m | 3 h       | 6 h      |
| 60i 17M (FH) /<br>50i 17M (FH)                                                                                            | 55 m     | 2 h      | 4 h 5 m   | 8 h 15 m |
| 60p 28M (PS) /<br>50p 28M (PS)                                                                                            | 35 m     | 1 h 15 m | 2 h 30 m  | 5 h 5 m  |
| 24p 24M (FX) /<br>25p 24M (FX)                                                                                            | 40 m     | 1 h 25 m | 3 h       | 6 h      |
| 24p 17M (FH) /<br>25p 17M (FH)                                                                                            | 55 m     | 2 h      | 4 h 5 m   | 8 h 15 m |
| $\frac{1920\times1080\ 60p}{1920\times1080\ 50p}\frac{28M}{28M}$                                                          | 35 m     | 1 h 15 m | 2 h 35 m  | 5 h 20 m |
| $\frac{1920\times1080\ 30p\ 16M}{1920\times1080\ 25p\ 16M}$                                                               | 1 h      | 2 h      | 4 h 10 m  | 8 h 25 m |
| $\begin{array}{l} 1280 \times 720  30\mathrm{p}  6\mathrm{M} / \\ 1280 \times 720  25\mathrm{p}  6\mathrm{M} \end{array}$ | 2 h 35 m | 5 h 20 m | 10 h 55 m | 22 h     |

\* [NTSC/PAL 선택기] 가 NTSC 설정되어 있을 때만

 · 연속 촬영 가능 시간은 약 29 분입니다 (제품 사양에 의한 제한). 파 일 형식이 MP4 (28M)으로 설정되어 있으면 한 번에 약 20 분 동 안 연속으로 촬영할 수 있습니다 (4 GB 의 파일 크기로 인한 제한).

#### 주의

- 본 카메라에는 촬영 장면에 따라 자동으로 화질을 조절하는 VBR (Variable Bit-Rate) 기능이 있어서 촬영 가능 동영상 시간이 달라집니 다. 빠르게 움직이는 피사체를 촬영할 때 이미지는 선명하게 되지만 촬영에 더 많은 메모리가 소모되므로 기록 가능 시간이 짧아집니다. 기록 가능 시간은 촬영 조건, 피사체, 또는 이미지 화질 / 크기 설정에 따라서 도 달라집니다.
- 기재된 값은 연속 기록 시간에 대한 것이 아닙니다.
- 기록 시간은 촬영 조건 및 사용하는 메모리 카드에 따라 달라질 수 있습니다.
- 동영상 재생에 관한 자세한 사항은 70 페이지를 참조하여 주십시오.

## 연속 동영상 촬영에 관한 주의

- 이미지 센서를 사용해서 고화질 동영상을 촬영하거나 연속 촬영을 수행하는 데는 많은 전력을 필요로 합니다.그러므로 촬영을 계속하면 카메라 내부, 특 히 이미지 센서의 온도가 올라가게 됩니다. 그러한 경우에는 온도 상승으로 인해 이미지의 화질 또는 카메라의 내부 메커니즘에 영향을 끼칠 우려가 있 으므로 카메라가 자동으로 전원을 끕니다.
- 어느 정도 카메라의 전원이 꺼져 있던 상태에서 카메라가 촬영을 시작하는 경우의 동영상 기록 가능 시간은 다음과 같습니다. (다음의 값은 카메라가 촬영을 시작해서 멈출 때까지의 연속 촬영 시간을 가리킵니다.)

| 주위 온도 | 동영상 연속 촬영 시간<br>(HD) | 동영상 연속 촬영 시간<br>(4K) |
|-------|----------------------|----------------------|
| 20°C  | 약 29 분               | 약 29 분               |
| 30 °C | 약 29 분               | 약 29 분               |
| 40 °C | 약 29 분               | 약 22 분               |

HD: AVCHD FH (17 Mbps)

4K: XAVC S 4K (Super 35 mm, 60 Mbps)

- 동영상 촬영 가능 간격은 촬영을 시작하기 전의 카메라의 온도 또는 상태에 따라 달라집니다. 전원을 켠 후에 자주 구도를 바꾸거나 이미지를 촬영하면 카메라의 내부 온도가 상승하고 기록할 수 있는 시간이 더 짧아집니다.
- [1]가 표시되면 동영상 촬영을 정지하여 주십시오. 카메라 내부의 온도 상승 이 허용 범위를 초과하였습니다.
- 온도 상승으로 인해 카메라의 촬영이 정지되면 전원을 끈 채로 잠시 그대로 두어 주십시오. 카메라의 내부 온도가 완전히 내려가고 나면 촬영을 시작하 여 주십시오.

- 다음과 같은 점을 지키면 기록할 수 있는 시간이 더 길어집니다.
  -카메라에 직사일광이 비추지 않도록 하여 주십시오.
  -사용하지 않을 때는 카메라의 전원을 꺼 주십시오.
- 최대 연속 기록 가능 시간은 29 분입니다.
- [非] 파일 형식] 이 [AVCHD] 로 설정되어 있을 때의 최대 동영상 파일 크 기는 약 2 GB 입니다. 파일 크기가 약 2 GB 가 되면 자동으로 새로운 동영 상 파일이 생성됩니다.
- [非] 파일 형식]가 [MP4] 로 설정되어 있을 때는 단일 동영상 파일이 약 4 GB 로 제한됩니다. 촬영 중인 동영상의 파일 크기가 약 4 GB 에 달하면 동 영상 촬영이 자동으로 정지됩니다.

# 규격

## 카메라

## [시스템]

카메라 형식 : 렌즈 교환 가능 디지 털 카메라 렌즈 : Sony E 마운트 렌즈

## [이미지 센서]

- 이미지 형식 : 35 mm 풀 사이즈 (35.9 mm × 24.0 mm), CMOS 이미지 센서 카메라의 유효 픽셀수 :
- 약 42 400 000 픽셀 카메라의 총 픽셀 수 : 약 43 600 000 픽셀

## [SteadyShot]

시스템 : 카메라 내장 센서 시프트 이미지 안정화 시스템

## [방진]

시스템:이미지 센서 상의 전하 방 지 코팅 및 이미지 센서 시프트 메커니즘

## [자동 초점 시스템]

- 시스템 : 위상 검출 시스템 / 콘트 라스트 검출 시스템
- 감도 범위 : -2 EV 에서 +20 EV (ISO 100 에서 F2.0 렌즈 상 당)
- AF 보조광 : 약 0.3 m 에서 3 m (FE 28-70 mm F3.5-5.6 OSS 사용 시)

## [전자식 파인더]

방식 : 전자식 파인더 총 도트 수 : 2 359 296 도트 프레임 범위 : 100% 배율 : 약 0. 78 × 무한대에서 50 mm 렌즈, -1 m<sup>-1</sup> 아이 포인트 : 아이피스로부터 약 23 mm, -1 m<sup>-1</sup> 에서 아이피 스 프레임으로부터 18.5 mm (CIPA 표준 준거) 디옵터 조절 : -4.0 m<sup>-1</sup> 에서 +3 0 m<sup>-1</sup>

### [모니터]

- LCD 모니터 : 7.5 cm (3.0 형) TFT 구동
- 총 도트 수:1 228 800 (640 × 4 (RGBW) × 480) 도트

## [노출 제어]

- 측광 방법: 1 200 존 평가 측광
- 측광 범위 : -3 EV 에서 +20 EV (ISO 100 에서 F2.0 렌즈 상 당)
- ISO 감도 (권장 노출 인택스): 정지 이미지: ISO 100 에서 25 600 (확장 ISO: 최소 ISO 50, 최대 ISO 102 400), [ISO AUTO] (ISO 100 에 서 6 400, 최대 / 최소 설정 가 능.) 동영상: ISO 100 에서 25 600 상당, [ISO AUTO] (ISO 100 에서 6 400 상당,
  - 최대 / 최소 설정 가능.)

노출 보정 : ± 5.0 EV (1/3 EV 와 1/2 EV 간격 전환 가능) 노출 보정 다이얼 사용 시 : ± 3.0 EV (1/3 EV 간격)

#### [셔터]

- 방식:전자 제어식 수직 이동 포컬 플레인 방식 속도 범위: 정지 이미지: 1/8 000 초에서
  - 30 초, BULB 동영상 : 1/8 000 초에서
  - 1/4 초 (1/3 EV 간격)
  - -1080 60i 대응 기기 AUTO 모드에서 최대
  - 1/60 초 (자동 저속 셔터 모 드에서 최대 1/30 초) -1080 50i 대응 기기
  - -1080 501 대중 기기 AUTO 모드에서 최대
  - 1/50 초 (자동 저속 셔터 모
  - 드에서 최대 1/25 초)
- 플래시 동기 속도 : 1/250 초

### [연속 촬영]

연속 촬영 속도 : □ III: 초당 최대 5 장 / □ ILO: 초당 최대 2.5 장 • 당사 측정 조건 하.연속 촬영 속도는 촬영 조건에 따라 느 려질 수 있습니다. 연속 촬영 매수 : □ IIII: 엑스트라 파인 24 장

- [기록 형식]
- 파일 형식: JPEG (DCF Ver. 2.0, Exif Ver. 2.3, MPF Baseline) 준거, RAW (Sony ARW 2.3 형식)
- 동영상 (XAVC S 형식): MPEG-4 AVC/H. 264 XAVC S 버전 1.0 형식 준거 비디오: MPEG-4 AVC/ H. 264 오디오: LPCM 2 채널 (48 kHz 16 비트)
- (48 KH2 10 기드) 동영상 (AVCHD 형식): AVCHD 형식 Ver. 2.0 호환 비디오: MPEG-4 AVC/H. 264
  - 오디오 : Dolby Digital 2 채 널, Dolby Digital Stereo Creator 장착
  - 이 제품은 Dolby Laboratories의 허가를 받 아 제조되었습니다.
- 동영상 (MP4 형식): 비디오:
  - 비덕오. MPEG-4 AVC/H. 264 오디오:

MPEG-4 AAC-LC 2 채널

### [기록 매체]

Memory Stick PRO Duo, SD 카드

# 기타

## [입력 / 출력 단자]

다기능 / 마이크로 USB 단자 \*: Hi-Speed USB (USB 2.0) HDMI: HDMI 타입 D 마이크로 잭 ♥ (마이크) 단자: Ø 3.5 mm 스테레오 미니 잭 () (헤드폰) 단자: Ø 3.5 mm 스테레오 미니 잭

∅ 3. 5 mm 스테데도 미니 색 \*마이크로 USB 대응 장치를 지원 합니다.

[전원, 일반]

배터리 팩 : 충전식 배터리 팩 NP-FW50

## [소요 전력 (촬영 시)]

FE 28-70 mm F3.5-5.6 OSS 사용 시 뷰과인더 사용 시 : 약 3.2 W 모니터 사용 시 : 약 2.7 W

## [기타]

Exif Print: 대응 DPOF: 대응 PRINT Image Matching III: 대응 치수 (약): 126.9 mm × 95.7 mm × 60.3 mm (폭/ 높이/깊이, 돌출부 제외) 중량: 약 625 g (배터리 및 Memory Stick PRO Duo) 약 582 g (몸체만) 사용 온도: 0℃에서 40℃

## [무선 LAN]

지원 형식: IEEE 802. 11 b/g/n 주파수 대역: 2. 4 GHz 대역 보안: WEP/WPA-PSK/ WPA2-PSK 연결 방식: Wi-Fi Protected Setup™ (WPS) / 수동 액세스 방식: 인프러스트럭처 모드 NFC: NFC Forum Type 3 Tag 준거 Model No. WW325951

## 배터리 충전기 BC-VW1

정격 입력 : AC 100 V 에서 240 V, 50 Hz/60 Hz, 4.2 W 정격 출력 : 8.4 V DC, 0.28 A 작동 온도 범위 : 0℃에서 40℃ 보관 온도 범위 : -20℃에서 +60℃

## AC 어댑터 AC-UD10/AC-UUD11

필요 전원 : AC 100 V 에서 240 V, 50 Hz/60 Hz, 0.2 A 출력 전압 : DC 5 V, 1.5 A

## 충전식 배터리 팩 NP-FW50

배터리 종류 : 리튬 이온 배터리 최대 전압 : DC 8.4 V 공칭 전압 : DC 7.2 V 최대 충전 전압 : DC 8.4 V 최대 충전 전답 : 1.02 A 용량 : 7.3 Wh (1 020 mAh)

디자인 및 사양은 예고 없이 변경 될 수 있습니다.

## 이미지 데이터 호환성에 관하여

- 본 카메라는 JEITA (Japan Electronics and Information Technology Industries Association) 에 의해 규정된 DCF (Design rule for Camera File system) 범용 표준에 준 거합니다.
- 본 카메라로 촬영한 이미지를 다른 장치에서 재생하거나 다 른 장치로 촬영 또는 편집한 이미지를 본 카메라에서 재생 하는 것은 보증되지 않습니다.

#### 상표

- Memory Stick 및 🎰는 Sony Corporation 의 상표 또는 등록 상표입니다.
- XAVC S 와 XAVC S 는 Sony Corporation 의 등록 상표입니 다.
- "AVCHD Progressive" 와 "AVCHD Progressive" 로고는 Panasonic Corporation 과 Sony Corporation 의 상표입니 다.
- Dolby 및 이중 D 기호는 Dolby Laboratories 의 상표입니다.
- HDMI 와 HDMI High-Definition Multimedia Interface 용어 및 HDMI 로고는 미국 및 그 밖의 나라에서 HDMI Licensing LLC 의 상표 또는 등 록 상표입니다.
- Windows는 미국 및/또는 그 밖의 나라에서 Microsoft Corporation 의 등록 상표입니 다.
- Mac 은 미국 및 그 밖의 나라에서 Apple Inc. 의 등록 상표입니다.
- iOS 는 Cisco Systems, Inc. 의 등록 상표 또는 상표입니다.
- iPhone 과 iPad 는 미국 및 그 밖
   의 나라에서 Apple Inc. 의 등록 상표입니다.
- SDXC 로고는 SD-3C, LLC 의 상표입니다.
- Android 와 Google Play 는 Google Inc. 의 상표입니다.
- Wi-Fi, Wi-Fi 로고, 및 Wi-Fi Protected Setup 은 Wi-Fi Alliance 의 등록 상표 또는 상표 입니다.

- N 마크는 미국 및 그 밖의 나라에 등록한 NFC Forum, Inc. 의 상 표 또는 등록 상표입니다.
- DLNA 와 DLNA CERTIFIED 는 Digital Living Network Alliance 의 상표입니다.
- Facebook 및 "f" 로고는 Facebook, Inc. 의 상표 또는 등 록 상표입니다.
- YouTube 및 YouTube 로고는 Google Inc. 의 상표 또는 등록 상표입니다.
- Eye-Fi 는 Eye-Fi, Inc. 의 상표 입니다.
- 또한본 설명서에 사용된 시스템 및 제품명은 일반적으로 해당 개발업 자 또는 제작 업체의 상표 또는 등 록 상표입니다.그러나 본 설명서에 서는 <sup>™</sup> 또는 ® 표시를 상시 사용 하고 있지는 않습니다.

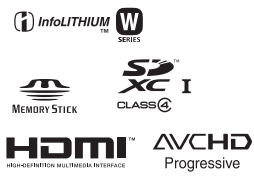

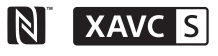

# 색인

## 가

| 규격             | 96 |
|----------------|----|
| 기능 버튼 32,      | 33 |
| 기록할 수 있는 이미지 수 | 91 |

## 나

| 날짜 / 시간 설정 | 61 |
|------------|----|
| 노출 보정 다이얼  | 27 |
| 녹화 설정      | 78 |

## 다

| 대응 렌즈        | . 60 |
|--------------|------|
| 도움말 안내       | 2    |
| 동영상 촬영 가능 시간 | . 93 |
| 드라이브 모드      | . 35 |
| 디옵터 조절       | . 18 |

## 라

| 렌즈 | <br>• | ••• | • | • | • | • | • | • | • | • | • | • | • | • | • | • | • | • | • | • | • | • | • | • | • |  | • | ļ | 58 | 3 |  |
|----|-------|-----|---|---|---|---|---|---|---|---|---|---|---|---|---|---|---|---|---|---|---|---|---|---|---|--|---|---|----|---|--|
|    |       |     |   |   |   |   |   |   |   |   |   |   |   |   |   |   |   |   |   |   |   |   |   |   |   |  |   |   |    |   |  |

## 마

| 마운트 어댑터    | 60 |
|------------|----|
| 마이크 잭      | 20 |
| 멀티 인터페이스 슈 | 20 |
| 메모리 카드55,  | 56 |
| 메모리 호출     | 38 |
| 모니터        | 23 |
|            |    |

## 바

| 배터리 팩      | 48 |
|------------|----|
| 배터리 팩 충전하기 | 48 |
| 보기 모드      | 71 |
| 뷰파인더       | 18 |

## 사

| 사용자 정의 키 설정  | 42 |
|--------------|----|
| 삭제           | 73 |
| 소프트웨어 87,88, | 90 |
| 시계 설정        | 61 |

## 아

| 아이 센서  | 18     |
|--------|--------|
| 아이피스 컵 | 66     |
| 어깨 끈   | 21     |
| 언어4    | 45, 61 |
| 이미지 보기 | 70     |
| 이미지 크기 | 76     |

# 자

| 1 1 1 - 1 - 1 - 1 - 1 - 1 - 1 - 1 - 1 - |
|-----------------------------------------|
| -1                                      |
| 사                                       |
| 자동 모드 67 년                              |
| 장면 선택                                   |
| 정지 이미지 촬영하기 67                          |
| 제브라 패턴 39                               |
| 조용한 촬영 81                               |
| 조작 휠 30                                 |
| 지역 설정62                                 |
|                                         |

# 차

| 초점 | 모드    | 80 |
|----|-------|----|
| 초점 | 영역    | 81 |
| 초점 | 확대 시간 | 39 |
| 촬영 | 모드    | 74 |
| 충전 | 램프    | 50 |
|    |       |    |

## 카

| 카메라 내장 | 설명서 47 | , |
|--------|--------|---|
| 카메라 흔들 | 림 63   | ; |
| 컴퓨터    |        | ) |

## 파

| 파일 | 형식 |  | •••• | ••• |  |  |  | 77 |
|----|----|--|------|-----|--|--|--|----|
|----|----|--|------|-----|--|--|--|----|

## 하

| 화이트 밸런스 |  | 37 |
|---------|--|----|
|---------|--|----|

## 알파벳

| AUTO                    | 67 |
|-------------------------|----|
| DISP23,                 | 39 |
| Fn                      | 33 |
| Image Data<br>Converter | 87 |
| ISO                     | 36 |
| MENU                    | 34 |
| MOVIE                   | 69 |
| MOVIE 버튼                | 69 |
| NFC                     | 83 |

| PlayMemories Camera      | 05       |
|--------------------------|----------|
| PlayMemories             | 00<br>00 |
| Home                     | 89       |
| Quick Navi               | 28       |
| Remote Camera<br>Control | 90       |
| SteadyShot               | 63       |
| SteadyShot 설정            | 63       |
| Super 35 mm              | 80       |
| Wi-Fi8,                  | 83       |
|                          |          |

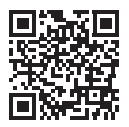

#### http://www.sony.net/SonyInfo/Support/

본 제품에 관한 추가 정보 및 FAQ 에 대한 응답은 본사의 고객 지원 웹사이트에서 찾 을 수 있습니다.

http://www.sony.net/